Brilliance 242G5

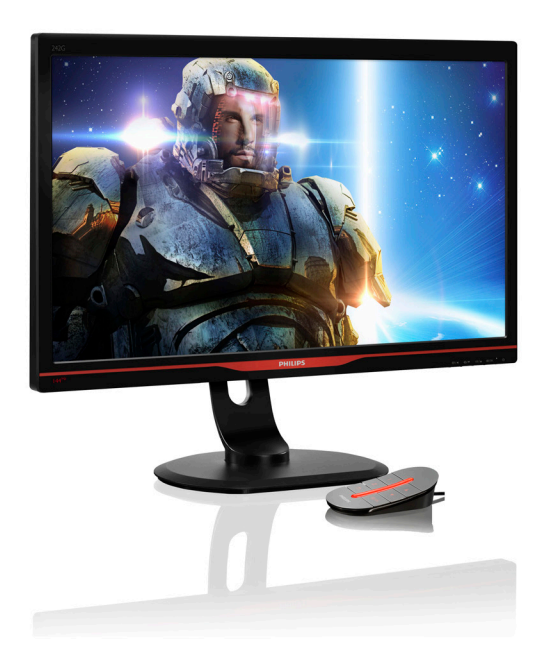

# www.philips.com/welcome JA ユーザーマニュアル 1 カスタマサポートと保証 29 トラブルシューティング&FAQ 34

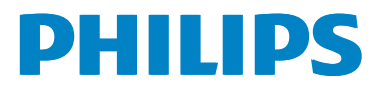

## 目次

| 1. | 重要1                                                |
|----|----------------------------------------------------|
|    | 1.1 安全のための注意事項とメンテナ                                |
|    | ノス1<br>12 表記の説明 2                                  |
|    | 1.3 製品と梱包材料の廃棄                                     |
|    |                                                    |
| 2. | モニタをセットアップする4                                      |
|    | 2.1 取り1) け                                         |
|    | 2.3 VESA取り付け用にベースアセンブ                              |
|    | リの取りはずし8<br>24 MUL (エバイル 京特細山) (20 の道              |
|    | 2.4 MAL (モバイル)の有袖ウシウ)の等<br>入                       |
|    |                                                    |
| 3. | 画像の最適化10                                           |
|    | 3.1 SmartImage <sup>GAME</sup> <sup>10</sup>       |
|    | 3.3 Philipsスマートコントロール12                            |
|    |                                                    |
| 4. | 技術仕様19                                             |
|    | 4.1 解像度とノリセットモート                                   |
| 5  | 雷源管理 22                                            |
|    |                                                    |
| 6. | 規制情報23                                             |
|    |                                                    |
| 7. | カスタマサポートと保証                                        |
|    | 7.1 Philipsのフラフッドバネルモニタ画系<br>欠陥ポリシー                |
|    | 7.2 カスタマサポートと保証31                                  |
| ~  |                                                    |
| 8. | <b>トフノルシューティノク&amp; FAQ35</b><br>81 トラブルシューティング 35 |
|    | 8.2 スマートコントロールに関するよく                               |
|    | ある質問                                               |
|    | 8.3 一般FAQ3/<br>84 MHIに関するよくある質問 39                 |
|    | 8.5 ゲーミングに関するFAQ(よくある                              |
|    | 質問)40                                              |

## 1. 重要

この電子ユーザーズガイドは、Philips モニ タを使用するユーザーを対象にしていま す。モニタを使用する前に、本ユーザー マニュアルをよくお読みください。モニ タの操作に関する重要な情報と注意が記 載されています。

Philips 保証は、その操作指示に従い製品を 使用目的に沿って適切に取り扱い、購入 日、販売店名および製品のモデルと製造 番号が記載されたオリジナルインボイス または現金領収書を提示した場合に適用 されます。

## 1.1 安全のための注意事項とメンテ ナンス

#### ▲ 警告

本書で指定していない制御、調整または手順を使用すると、感電、電気事故、機械事故 につながる可能性があります。

コンピュータモニタを接続し使用しているときは、これらの指示を読んで従ってください。

#### 取り扱い

- モニターを直射日光やきわめて明るい 光にさらしたりせず、他の熱源から離れ た位置に設置してください。これらの環 境に長時間さらされると、モニタが変色 したり損傷する結果を招きます。
- 通気口に落下する物体を取り除き、モニ タの電子機器の適切な冷却を妨げない ようにしてください。
- キャビネットの通気口を塞がないでく ださい。
- モニタの位置を定めているとき、電源プ ラグとコンセントに容易に手が届くこと を確認してください。
- 電源ケーブルやDC電源コードを取り外すことでモニタの電源をオフにする場合、6秒待ってから電源ケーブルやDC電源コードを取り付けて通常操作を行ってください。

- 必ず、本製品に同梱されている電源コードを使用してください。電源コードが入っていない場合、カスタマサポートにお問い合わせください。
- 操作中、モニタに強い振動を与えたり、 衝撃を加えないでください。
- 操作または輸送中、モニタを強く打ったり落としたりしないでください。
- 本製品は必ずアース接続をしてください。
- 背面カバーを取り外すと、帯電部に手が 届くようになります。
- 修理を行う前に、常に壁ソケットから主 電源のプラグを抜いてください。専門技 術者以外は絶対にカバーを外さないで ください。この装置には、危険な電圧が 含まれています。
- ACアダプタを使用する際は、本製品に同 梱されているAC/DCアダプタのみを使用 してください。
- アース接続は必ず電源プラグを電源に つなぐ前に行ってください。又、アース接 続を外す場合は、必ず電源プラグを切り 離してから行ってださい。

#### メンテナンス

- 発生する可能性のある損傷からモニタ ーを保護するために、LCDパネルに過 度の圧力を加えないでください。モニタ ーを移動するときは、フレームを握って 持ち上げ、LCDパネル表面に手または 指を付けてモニターを持ち上げないで ください。
- 長時間使用しない場合は、電源のプラグ を抜いてください。
- 汚れのふき取りには、柔らかい布をご使用ください。落ちにくい場合は少量の水をしめらせた布でふき取ってください。ただし、アルコール、アンモニアベースの液体などの有機溶剤を使用してモニタを洗浄することは絶対におやめください。
- 感電や装置の完全な損傷の原因となる ため、モニタを埃、雨、水、湿気の多い環 境にさらさないでください。

- モニタが濡れた場合は、できるだけ速や かに乾いた布で拭いてください。
- モニタに異物や水が入ったら、直ちに電源をオフにし、電源コードを抜いてください。異物や水を取り除き、カスタマサポートにご連絡ください。
- 熱、直射日光、極端な低温にさらされる 場所でモニタを保管したり、使用したり しないでください。
- モニタの最高のパフォーマンスを維持し 長く使用するために、次の温度および湿 度範囲に入る環境でモニタを使用して ください。
  - 温度:0~40℃ 32~95°F
  - 湿度: 20~80% RH
- 重要:モニタの前を離れるときは、常に スクリーンセーバーをオンにしてください。静止コンテンツを表示している場合、 定期的にスクリーンリフレッシュアプリケ ーションを起動してください。長時間静 止画像を表示すると、画面に「焼き付き」、「後イメージ」または「ゴースト像」が表示される原因となります。
   「焼き付き」、「後イメージ」または「ゴー スト像」はLCDパネル技術ではよく知られた現象です。ほとんどの場合、電源を オフにすると「焼き付き」、「後イメージ」、「ゴースト像」は時間とともに徐々に消 えます。

## 

スクリーンセーバーやスクリーンリフレッシ ュアプリケーションをアクティブにしないと、 「焼き付き」、「後イメージ」、「ゴースト像」 症状はひどくなり、消えることも修理すること もできなくなります。これらに起因する故障 は保証には含まれません。

#### 修理

- ケースカバーは専門の修理技術者以外 は絶対に開けないでください。
- マニュアルが必要な場合、最寄りのサービスセンターにお問い合わせください。 (「カスタマケアセンター」のページを参照してください)

- 輸送情報については、「技術仕様」を参照 してください。
- 直射日光下の車内/トランクにモニタを 放置しないでください。

## 🖨 注

モニタが正常に作動しない場合、または本 書に記載された手順が分からない場合、カ スタマケアセンターにお問い合わせくださ い。

## 1.2 表記の説明

次のサブセクションでは、本書で使用す る表記法について説明します。

## 注、注意、警告

本書を通して、テキストのかたまりには アイコンが付き、太字またはイタリック 体で印刷されています。これらのかたま りには注、注意、警告が含まれます。次 のように使用されます。

#### 🖨 注

このアイコンは重要な情報とヒントを示し、 コンピュータシステムを十分に活用できる 助けとなるものです。

#### 1 注意

このアイコンは、ハードウェアの損傷の可能 性またはデータの損失を避ける方法を教え る情報を示します。

## 

このアイコンは負傷する可能性を示し、その 問題を避ける方法を教えてくれます。

警告には代わりの形式で表示されるものも あり、アイコンが付かない場合もあります。か かる場合、警告を具体的に提示することが関 連する規制当局から義務づけられています。

## 1.3 製品と梱包材料の廃棄

## 廃電気電子機器 -WEEE

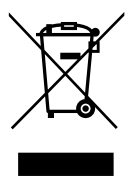

This marking on the product or on its packaging illustrates that, under European Directive 2012/19/EU governing used electrical and electronic appliances, this product may not be disposed of with normal household waste. You are responsible for disposal of this equipment through a designated waste electrical and electronic equipment collection. To determine the locations for dropping off such waste electrical and electronic, contact your local government office, the waste disposal organization that serves your household or the store at which you purchased the product.

Your new monitor contains materials that can be recycled and reused. Specialized companies can recycle your product to increase the amount of reusable materials and to minimize the amount to be disposed of.

All redundant packing material has been omitted. We have done our utmost to make the packaging easily separable into mono materials.

Please find out about the local regulations on how to dispose of your old monitor and packing from your sales representative.

# Taking back/Recycling Information for Customers

Philips establishes technically and economically viable objectives to optimize the environmental performance of the organization's product, service and activities.

From the planning, design and production stages, Philips emphasizes the important of making products that can easily be recycled. At Philips, end-of-life management primarily entails participation in national take-back initiatives and recycling programs whenever possible, preferably in cooperation with competitors, which recycle all materials (products and related packaging material) in accordance with all Environmental Laws and taking back program with the contractor company.

Your display is manufactured with high quality materials and components which can be recycled and reused.

To learn more about our recycling program please visit

http://www.philips.com/sites/philipsglobal/ about/sustainability/ourenvironment/ productrecyclingservices.page

## 2. モニタをセットアップする

## 2.1 取り付け

1 パッケージに含まれるもの

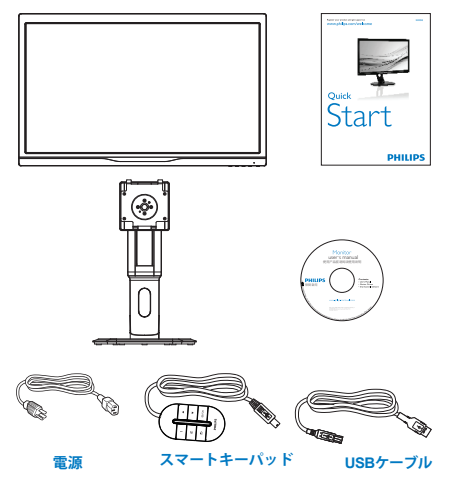

- 2 ベーススタンドの取り付け
- モニタ面を柔らかく滑らかな表面に置いて、画面に傷を付けたり損傷を与えないように注意してください。

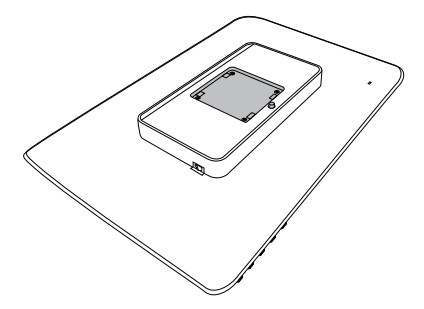

2. VESA取り付け部分にベースをはめ込み ます。

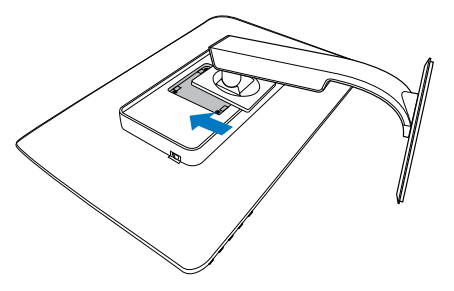

## 🖨 注

VGA

販売する国・地域により付属されるケーブル が異なることがございます。ケーブル付属は 別紙のケーブル付属リストをご参照ください。

デュアルリンクDVI (オプション)

#### 3 PC への接続

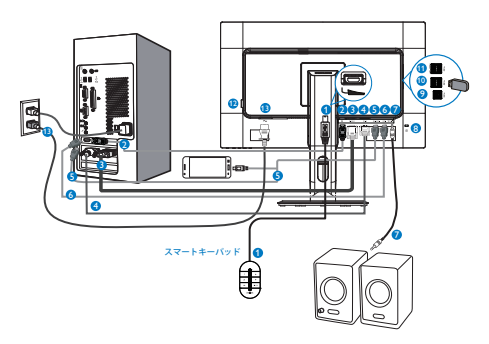

- スマートキーパッド入力
- 2 ディスプレイポート
- 3 VGA入力
- 4 DVI入力
- 5 HDMIまたはMHL入力
- 6 HDMI入力
- HDMIオーディオ出力
- 8 Kensingtonロック
- OUSBアップストリーム
- 10 USBダウンストリーム
- ① USB高速チャージャ
- 12 ゼロ電力スイッチ
- B AC電源入力

#### PCへの 接続

- 1. 電源コードをモニターの背面にしっかり と接続します。
- 2. コンピュータの電源をオフにして、その 電源ケーブルを抜きます。
- モニターの信号ケーブルをコンピュータの背面に付いているビデオコネクタに 接続します。
- コンピュータおよびモニターの電源コ ードを近くの電源コンセントに差し込み ます。
- コンピュータとモニターの電源をオン にします。モニターに画像が表示された ら、取り付け完了です。

**3 スマートキーパッドのモニターへの接続** ディスプレイの背面にあるスマートキー パッドポートにスマートキーパッドを接 続します。

## 🖨 注

- スマートキーパッドはフィリップス 242G5DJEBで機能します。他の装置に接 続しないでください。
- 242G5DJEB ディスプレイの背面にあるス マートキーパッドポートは、スマートキ ーパッド専用に設計されています。

## 2.2 モニタを操作する

1 正面図での製品説明

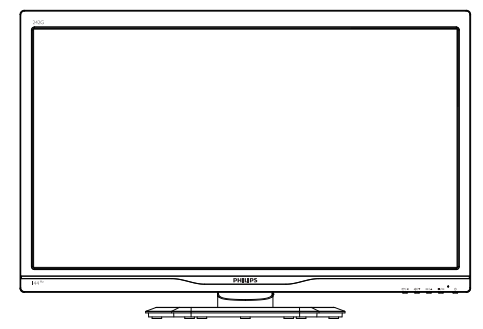

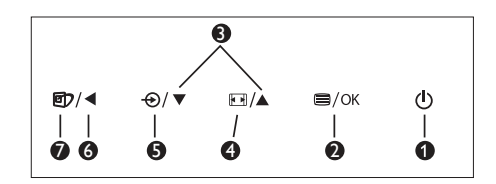

| 0 | ወ    | 電源をオンまたはオフにしま<br>す。                                                        |
|---|------|----------------------------------------------------------------------------|
| 0 | ■/OK | OSD メニューにアクセスしま<br>す。                                                      |
| 8 |      | OSD メニューを調整します。                                                            |
| 4 | •    | スマートサイズ:ディスプレイ<br>フォーマットを変更します。                                            |
| 6 | Ð    | 信号入力源を変更します。                                                               |
| 6 | •    | 以前の OSD レベルに戻りま<br>す。                                                      |
| 0 | Ð    | スマートイメージ GAME:以下<br>の6つの選択可能なモードが<br>あります:FPS、レース、RTS、ゲ<br>ーマ1、ゲーマ2、およびオフ。 |

## 2 スマートキーパッドの説明

ユーザーは実体験のようなゲーミングに没頭で きます。画面から目を離さずに、お気に入りの 設定に即座にアクセスする必要があります。フ ィリップスのスマートキーパッドが、まさにそ れを可能にします。2個のプリセットボタンを 使用して、ゲーミングに対するお気に入りの設 定をカスタマイズして保存することができま す。また、クイックOSDアクセスのためのメニ ューをコントロールしたり、各種設定をすばや く選択することができます。

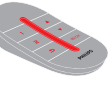

**スマート**キーパッド

| 0 | 1    | スマートイメージ <sup>GAME</sup> / ゲーマー1モー<br>ド。 |
|---|------|------------------------------------------|
| 0 | 2    | スマートイメージ <sup>GAME</sup> / ゲーマー2モー<br>ド。 |
| 3 | €    | 前のOSDレベルに戻ります。                           |
| 4 |      | OSDメニューを調整します。                           |
| 6 | ⊜/OK | OSDメニューにアクセスします/OSD<br>調整を確定します。         |

## 🖨 注

11 ページの「スマートイメージ GME ゲーマー 1/ ゲーマー 2 モードのカスタマイズ」を参照して、ゲ ーマー 1/ ゲーマー 2 モードを設定してください

## 3 オンスクリーンディスプレイの説明

#### オンスクリーンディスプレイ (OSD) とは?

オンスクリーン ディスプレイ (OSD) は、すべ てのフィリップス LCD モニターに装備されて いる機能です。この機能によって、エンドユー ザーは直接、オンスクリーン指示ウィンドウを 介して、回面性能を調整したり、モニター機能 を選択することができます。親しみやすいオン スクリーン ディスプレイ インタフェースを以 下に示します:

| town a    | VGA |   |  |
|-----------|-----|---|--|
| - mpor    |     | • |  |
|           |     | • |  |
| Picture   |     | • |  |
|           |     | • |  |
| SmartSize |     | • |  |
| 1         |     | • |  |
|           |     |   |  |
| <b>m</b>  |     | • |  |
|           |     |   |  |
| <b>.</b>  |     |   |  |
|           |     |   |  |

#### コントロールキーの基本および簡単な指示

OSD を表示して、モニタ前面ベゼルの ▲▼ ボタンを押してカーソルを動かした り、**OK**ボタンを押して選択または変更を 確認できます。

## OSD メニュー

以下は、オンスクリーンディスプレイの メニュー一覧です。後でさまざまな調整 を行いたいときに、こちらを参照してく ださい。

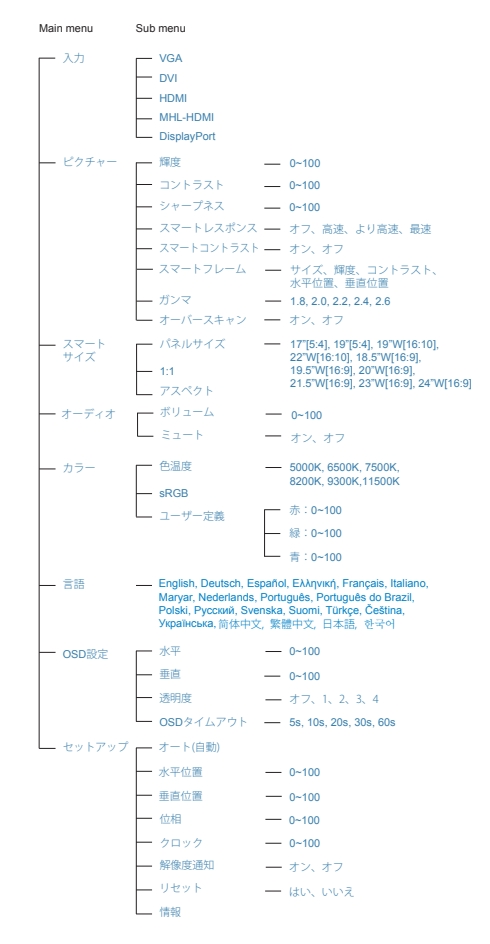

#### 3 解像度アラート

このモニターは、ネイティブ解像度 1920 × 1080 @ 60 Hz で性能が最適になるように 設計されています。異なる解像度でモニ ターの電源をオンにしたときは、画面に 警報が表示されます:最良の結果を得る ために、1920 × 1080 @ 60 Hz を使用して ください。

解像度アラートの表示は、OSD (オンスク リーンディスプレイ)メニューの Setup(セ ットアップ)からオフに切り替えることが できます。

4 物理的機能

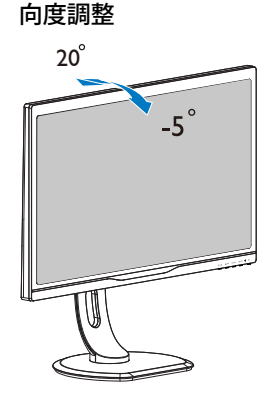

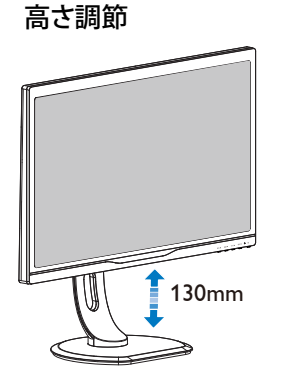

ピボット

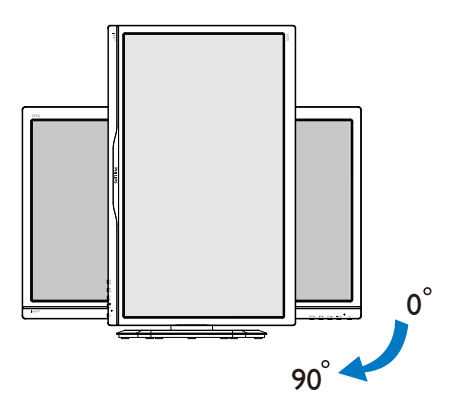

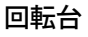

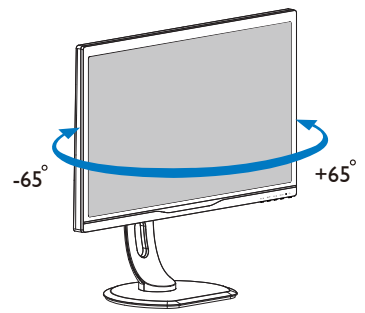

## 2.3 VESA取り付け用にベースアセン ブリの取りはずし

モニターベースの分解を開始する前に、 以下の指示に従って、発生する可能性の ある損傷や怪我を防止してください。

 モニタ面を下にして、滑らかな面に置き ます。画面にひっかき傷が付いたり損傷 したりしないように注意してください。モ ニタスタンドを持ち上げます。

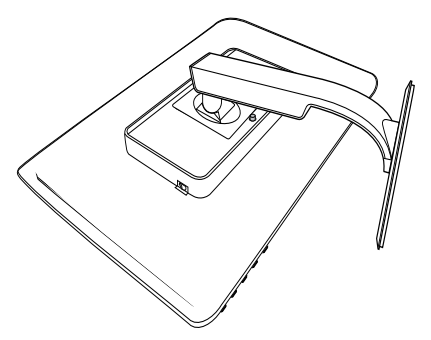

2. ヒンジカバーからネジを外します。

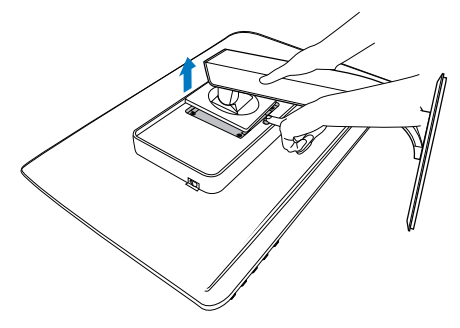

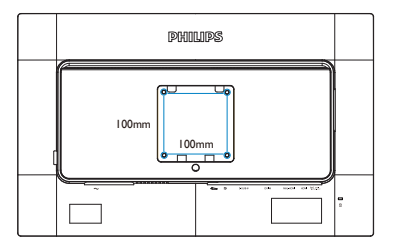

## 2.4 MHL (モバイル高精細リンク)の 導入

## 1 MHLとは

モバイル高精細リンク(MHL)は、携帯電話や その他のポータブルデバイスを高精細ディ スプレイに接続するためのモバイルオーデ ィオ/ビデオインタフェースです。

オプションのMHLケーブルを使用すると、 MHL対応のモバイルデバイスをこの大型フ ィリップスMHLディスプレイに簡単に接続し て、HDビデオがフルデジタルサウンドで映 し出されるのを見ることができます。これで、 大画面でモバイルゲーム、写真、ムービー、 その他のアプリを楽しむことができるだけ でなく、同時に半分のところで電池切れにな らないようにモバイルデバイスを充電でき ます。

## 2 MHL機能の使用方法

MHL機能を使用するには、MHL認証された モバイルデバイスが必要です。MHL認証デ バイスのリストを見つけるには、公式MHLウ ェブサイト(http://www.mhlconsortium.org)に アクセスしてください。

この機能を使用するためには、MHL認証されたオプションの特製ケーブルも必要です。

## 3 操作方法(接続方法)

モバイルデバイス側のミニ USB ポートおよびモニタ側の [MHL-HDMI] とマークされたポートにオプションの MHL ケーブルを接続します。これで、大型画面ディスプレイに画像を表示し、インターネットサーフィン、ゲームプレイ、フォトブラウジングなど、モバイルデバイスでの全機能を操作する準備ができています。モニターにスピーカー機能が付いている場合、付随しているサウンドも聞くことができます。MHL ケーブルが外れているか、モバイルデバイスの電源がオフのときは、MHL 機能は自動的に無効になります。

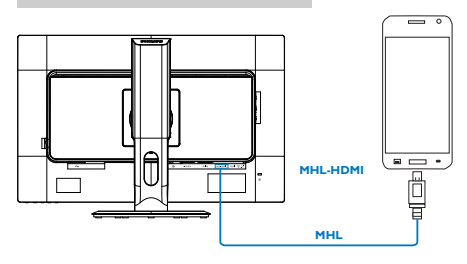

## 🖨 注

- [MHL-HDMI]のマークが付いたポート が、MHLケーブルが使用されているとき、 MHL機能をサポートするモニタでの唯 ーのポートです。MHL認定ケーブルは標 準HDMIケーブルと異なることに注意し てください。
- MHL認証の付いたモバイルデバイスは 別途購入しなければなりません。
- 3. その他のデバイスがすでに動作中で、使 用可能な入力に接続されている場合、モ ニターを起動するためにMHL-HDMIモー ドに手動で切り換えなければならないこ とがあります。
- ErPのスタンバイ/オフエネルギー節減 は、MHL充電機能に対しては適用されま せん。
- 5. オプションの MHL 認証モバイルデバイ スと MHL ケーブルが必要です。(含まれ ていません)互換性について MHL デバ イスの販売会社に確認してください。

## 3. 画像の最適化

## 3.1 SmartImage<sup>GAME</sup>

## 1 これは何ですか?

スマートイメージ GAME は、各種ゲーミン グコンテンツに対してディスプレイを最 適化するプリセットを提供し、リアルタ イムで輝度、コントラスト、カラーおよ びシャープネスを動的に調整します。フ ィリップスのスマートイメージ GAME は、 最適化された優れたゲーミング性能を提 供します。

## 必要な理由は?

ユーザーは、お気に入りのすべてのタイ プのゲーミングコンテンツを最適に表示 するモニターを望んでいます。スマート イメージ GAME ソフトウェアは輝度、コン トラスト、カラーおよびシャープネスを リアルタイムに動的に調整して、モニタ ーを見る体験をよりよいものにします。

## 3 これは、どのように作動するのですか?

スマートイメージ GAME は、画面に表示される ゲーミングコンテンツを分析する他に類を 見ない最先端のフィリップステクノロジーで す。スマートイメージ GAME はユーザーが選択 するシナリオに基づいて、1つのボタンを押 すだけで、すべてリアルタイムに、画像のコ ントラスト、彩度およびシャープネスを動的 に高めて、表示されるコンテンツを増強しま す。

## 4 スマートイメージ GAME を有効にする方法

| 10   |  |
|------|--|
| 145% |  |

- ①を押して、スマートイメージGAMEオンス クリーンディスプレイを起動します。
- ▼▲を押した状態にして、FPS、レース、RTS、ゲーマー1、ゲーマー2、またはオフの間で切り換えます。
- スマートイメージGAMEオンスクリーンディ スプレイが5秒間画面に表示されます。 または「OK」を押して確認を行うことも できます。

以下の6つの選択可能なモードがありま

す:FPS、レース、RTS、ゲーマ1、ゲーマ

2、およびオフ

| SmartImage CAME |
|-----------------|
| FPS             |
|                 |
|                 |
|                 |
|                 |
|                 |

- FPS:FPS (First Person Shooters (ファーストパーソンシューター))ゲームを行う場合。暗いテーマのブラックレベルを改善します。
- レース:レースゲームを行う場合。最速の応答時間と高彩度を提供します。
- RTS: RTS (Real Time Strategy (リアルタイム戦略))ゲームを行う場合、(スマートフレームを介して)RTSゲームに対してユーザーが選択した部分が強調表示されます。画質は強調表示された部分に対して調整することができます。
- ゲーマー1:ゲーマー1として保存された ユーザーの好み設定。
- ゲーマー2:ゲーマー2として保存された ユーザーの好み設定。
- オフ:SmartImageGAMEによる最適化が実行 しません。

## 5 スマートイメージ<sup>GAME</sup>/ゲーマー1/ゲーマ ー2モードのカスタマイズ。

これによって、自分自身の好み設定を作成お よび選択することができます。 3.画像の最適化

- 最初にゲーマー1またはゲーマー2を選 択しなければなりません。以下の2つの 方法があります。
- スマートキーパッド上のアイコン「】」 または「2」をクリックすると、スマートイメージGAMEメニューが画面上にポップアップし、ユーザーが選択したゲーマー1またはゲーマー2上に表示され続けます。
- スマートイメージGAME ① を押して、前部 ベゼル上のホットキーから選択し、 「▲▼」を押した状態で保持して選択し ます。

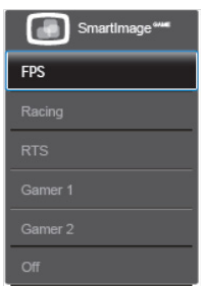

- スマートキーパッド上で「Ok」をクリック します。または前部ベゼル上のホットキ ーを押すことによって。
- スマートキーパッド上で 目をクリックす るか、フロントベゼル上でホットキー 目 を押してOSDメニューに行き、好みモー ドを調整します。調整が終了したら、好み モード設定が完了し、OSDメニューの終 了後に自動的に保存されます。

## 🖨 注

ゲーマーモードのカスタマイズ可能な項目 を以下に記載します:

## ピクチャー

- 1. 輝度
- 2. コントラスト
- 3. シャープネス
- 4. スマートレスポンス
- 5. スマートコントラスト
- 6. スマートフレーム
- 7. オーバースキャン(HDMIソースのみ)

## スマートサイズ

- 1. パネルサイズ
- 2. 1:1
- 3. アスペクト

## オーディオ

- 1. ボリューム
- 2. ミュート
- 3. オーディオソース

## カラー

- 1. 色温度
- 2. sRGB
- 3. ユーザー定義

## 3.2 SmartContrast

## 1 これは何ですか?

表示されたコンテンツをダイナミックに 分析したり、モニタのコントラスト比を 自動的に最適化して映像の明瞭さを最大 限に高めたり、バックライトを強化する ことでクリアで、くっきりした、明るい 画像を実現したり、バックライトを薄暗 くすることで暗い背景で画像をクリアに 表示したりする独特な技術です。

## 必要な理由は?

あなたはどのような種類のコンテンツに 対しても、きわめて明瞭な映像が表示さ れ快適な状態で鑑賞できることを求めて います。SmartContrast はコントラストを ダイナミックに制御しバックライトを調 整してクリアで、くっきりした、明るい ゲームとビデオ画像を実現したり、オフ ィス作業にはクリアで、読みやすいテキ ストを表示します。モニタの消費電力を 抑えることで、エネルギーコストを節約 し、モニタの寿命を延ばすとができます。

## 3 これは、どのように作動するのですか?

SmartContrast をアクティブにするとき、 表示しているコンテンツをリアルタイム で分析して色を調整しバックライト強度 を制御します。この機能はビデオを表示 したりゲームをプレーしているとき、コ ントラストをダイナミックに強化して素 晴らしいエンタテインメント体験を体験 できるようにします。

## 3.3 Philipsスマートコントロール

Philips 社による新しいスマートコントロ ール ソフトウェアを使用することによっ て、使いやすいオンスクリーン グラフィ ックインタフェースを介してモニターを コントロールできます。複雑な調整はも う過去のものです。この親しみやすいソ フトウェアが、微調整の解像度、色校正、 クロック / 位相調整、RGB ホワイトポイン ト調整などについてユーザーをガイドし ます。

コアあるゴリ済むに最新技術を搭載して 高速処理と応答を実現した、この Windows 7準拠のソフトウェアは、Philips モニタで あなたの体験を豊かにするはずです。

## 1 インストール

- 指示に従って、インストールを完了して ください。
- インストールが完了したら、起動できます。
- 後で起動する場合は、デスクトップかツ ールバーのショートカットをクリックで きます。

| PHILIPS                                                        | www.philips.com/welcome                                                                                                    |
|----------------------------------------------------------------|----------------------------------------------------------------------------------------------------|
| Required steps                                                 | Monitor driver and software installation                                                                                                    |
| <ul> <li>Select Language:</li> </ul>                           | System requirements:                                                                                                    |
| Welcome                                                        | PC running Windows 7, Vista, XP, 2000, 18.                                                                                                    |
| <ul> <li>Monitor driver and software installation</li> </ul>   | Go to www.philips.com/welcome to download the latest version of monitor driver                                                                                                    |
| <ul> <li>Represented</li> </ul>                                | Philips SmartControl                                                                                                    |
| Reference materials                                            | System support and requirements:<br>1. System support Window 7, Visa, XP.<br>2. Language support English, Centran, Spatish, French, Italian, Russian, Pursupuese, Simplified Chinese<br>3. Philips Homser Pag and Pay support |
| <ul> <li>Quick Seep Quick</li> <li>Read User Manual</li> </ul> | ➤ Go to http://www.portrait.com/dtunelphilesalindex.html to download the latest version of SmartControl software.                                                                                                    |
| <ul> <li>FAQ &amp; Tradishooting</li> </ul>                    |                                                                                                    |
|                                                                |                                                                                                    |

## 最初の起動 – ウィザード

- スマートコントロールのインストールが 済むと、スマートコントロールははじめ に最初の起動のためのウィザードに行 きます。
- ウィザードから出された指示に従うことで、モニタパフォーマンスを1ステップずつ調整することができます。
- Plug-in(プラグイン)メニューに進み、後で ウィザードを起動することもできます。
- Standard(標準)ペインによりウィザードなしで、さらにオプションを調整することができます。

| smartControl                     |                                                         | × ĭ                                                                                                    |  |
|----------------------------------|---------------------------------------------------------|----------------------------------------------------------------------------------------------------|--|
| SmartControl                     |                                                         | PHILIPS                                                                                                    |  |
| Adjust<br>Adjust<br>Color<br>Eco | Preferences<br>Auto Pavet                               | <ul> <li>Wizard</li> <li>Way there is calibrate your display to get the ment<br/>founds color calculate your display to get the ment<br/>process involves a sense of tages that will be you<br/>to an of the sense of tages that will be you<br/>to an of the sense of tages that will be you<br/>allow the steps softward is the sense.</li> <li>Brow your settings for future ease.</li> </ul> |  |
| Options                          | Presets<br>Presets<br>Theft Deterrence<br>Multi Montors |                                                                                                    |  |
| Help                             |                                                         | Start Wizard                                                                                                    |  |

## 2 Standard(標準)ペインでスタート

## Adjust(調整) メニュー

 アジャストメニュー(メニューの調整)に よって、輝度、コントラスト、フォーカス、 ポジションおよび解像度を調整できま す。

## 3.画像の最適化

- 指示に従って調整を行うことができます。
- Cancel(キャンセル)でインストールがされます。

SmartControl

## SmartControl

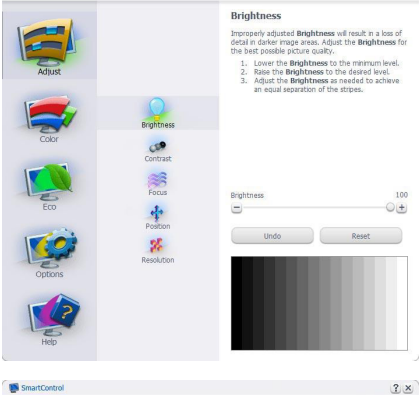

PHILIPS

?×

PHILIPS

SmartControl

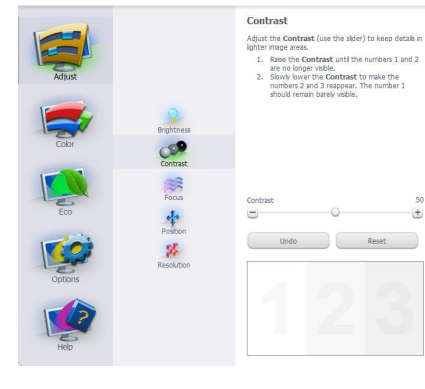

| amarccontrol                                                          |                                                          | 00                                                                                                    |
|-----------------------------------------------------------------------|----------------------------------------------------------|----------------------------------------------------------------------------------------------------|
| SmartControl                                                          |                                                          | PHILIPS                                                                                                    |
| Adjust<br>Color                                                       | Brightness                                               | Focus<br>The display's times needs to be synchronized with<br>the second second second<br>1. Classical second second<br>1. Classical second second second second<br>1. Classical second second second second second<br>1. Classical second second second second second second<br>1. Classical second second sec |
| Eco<br>Ottoos                                                         | Poston<br>Poston<br>Resolution                           | Phate                                                                                                    |
| Help                                                                  |                                                          |                                                                                                    |
| SmartControl                                                          |                                                          | 3                                                                                                    |
| SmartControl                                                          |                                                          | PHILIPS                                                                                                    |
| Adust<br>Adust<br>Coor<br>Eco<br>Deco<br>Deco<br>Deco<br>Deco<br>Deco | Brightness<br>Contrast<br>Forma<br>Postion<br>Resolution | <ul> <li>Dation</li> <li>The data of the second second se</li></ul>             |
| SmartControl                                                          | 1                                                        | ۵.                                                                                                    |
| SmartControl                                                          |                                                          | PHILIPS                                                                                                    |
| Adjust                                                                |                                                          | Resolution<br>You are construint a <b>Deformed</b> resolution. For your<br>disays to allow roug, clear back, construint resolu-<br>your deplay should be set to & <b>Preferred</b> resolution.<br>If your deplay is at a <b>Non-Preferred</b> resolution, clek<br>on the <b>Preferred</b> button to change your resolution to<br><b>Preferred</b> button to change your resolution to                                                                                                    |
| Color                                                                 | Brightness<br>Contrast                                   | Enable Resolution Notifier      Picture Format     4:3 aspect ratio                                                                                                    |
| Eco                                                                   | Poston                                                   | Destaured                                                                                                    |
| options                                                               | Resolution                                               |                                                                                                    |
| Help                                                                  |                                                          |                                                                                                    |

#### 3. 画像の最適化

## Color(色) メニュー

- カラーメニューによって、RGB、ブラック レベルレ、ホワイトポイント、色校正、およ びスマートイメージを調整できます(「ス マートイメージの選択」のセクションを 参照してください)。
- 指示に従って調整を行うことができます。
- 入力ごとのサブメニューアイテムについては、以下の表を参照してください。
- Color Calibration(キャリブレーション)の

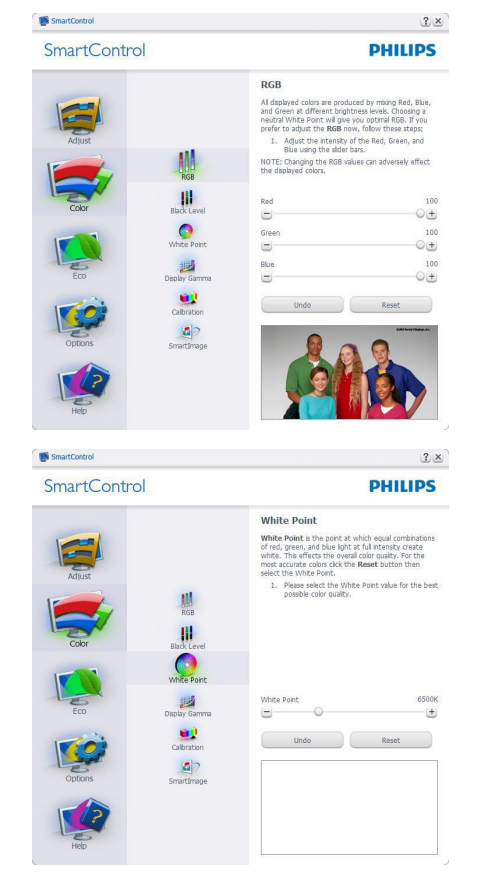

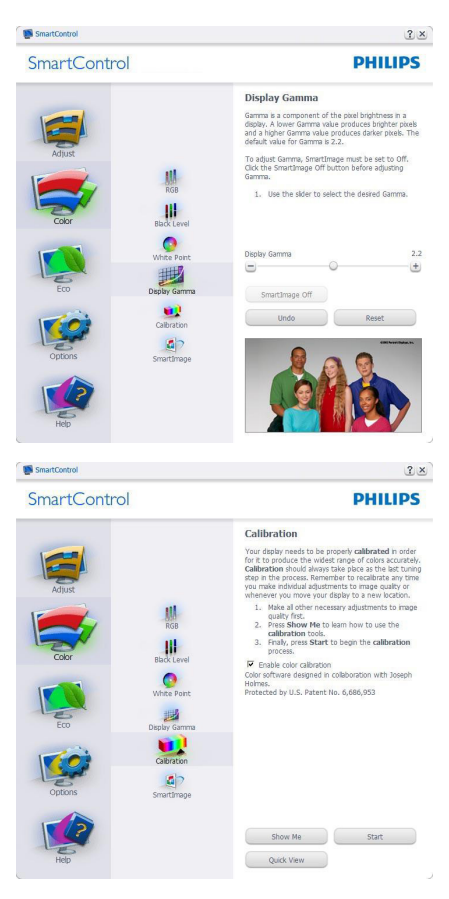

- 1. 「Show Me」で、キャリブレーションチュ ートリアルが開始します。
- 2. Start(開始) 6段階のキャリブレーション シーケンスが開始します。
- 3. Quick View(クイックビュー)では、前の/後の画像がロードされます。
- Color(色)ホームページに戻るに は、Cancel(キャンセル)ボタンをクリック します。
- 5. Enable color calibration(キャリブレーショ ンを有効にする) – デフォルトでは、オン になっています。チェックが外れている と、キャリブレーションは行われず、Start( 開始)とQuick View(クイックビュー)ボタ ンは薄暗い色になります。
- 6. キャリブレーション画面に特許情報を表示する必要があります。

3. 画像の最適化

## 最初のキャリブレーション画面

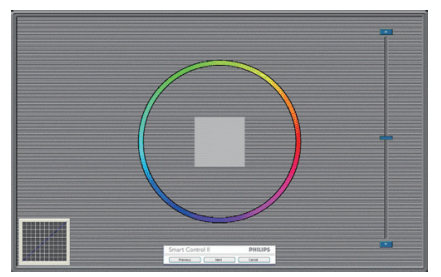

- 2番目の色画面まで、Previous (前の)ボタンは無効になっています。
- Next(次)は、続くターゲット(6ターゲット) に進みます。
- 最後に、[ファイル] > [プリセット]ペイン に行きます。
- Cancel(キャンセル)でUIが閉じ、Plug-in(プ ラグイン)ページに戻ります。

#### SmartImage

ここで、ユーザーはコントラストに基づ いて表示設定を改善するために設定を変 更できます。

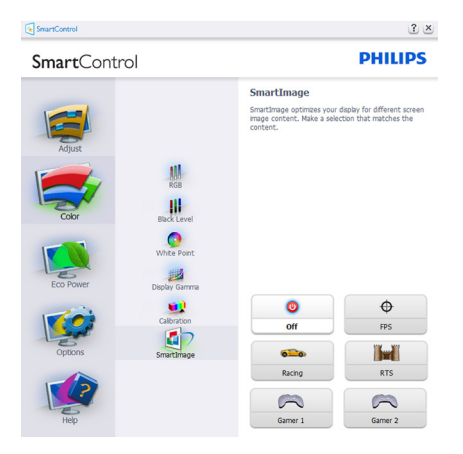

## ECO(エコ)メニュー

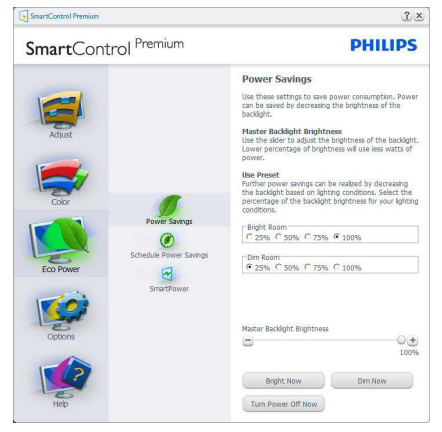

## Options(オプション)メニュー

防盗ペインは、ドロップダウン [ プラグイン] メニューから [ 防盗モード ] を選択しているときにのみ有効です。

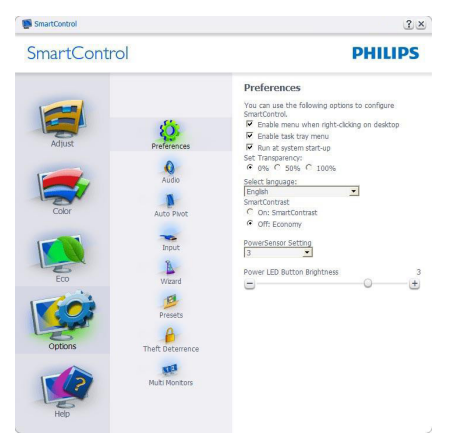

Theft Deterrence(盗難防止)を有効にする には、盗難防止モードを有効にするボタ ンをクリックして次の画面を表示します。

- 4~9桁のPIN番号のみを入力できます。
- PINを入力した後、Accept(受入)ボタンを 押すことで次のページのダイアログボッ クスが表示されます。
- 最小の分を5にセットします。スライダを デフォルトで5にセットします。

#### 3.画像の最適化

 Theft Deterrence(盗難防止)モードに入る ために、ディスプレイを異なるホストに 接続する必要はありません。

PIN を作成すると、Theft Deterrence( 盗 難防止) ペインは有効にされた Theft Deterrence( 盗難防止) を示し PIN Options(PIN オプション) ボタンを表示し ます。

- 有効にされたTheft Deterrence(盗難防 止)が表示されます。
- Theft Deterrence(盗難防止)モードを無 効にすると、次のページのペイン画面が 開きます。
- PIN Options(PINオプション)ボタンはPIN を作成した後でのみ有効になります。 ボタンは安全なPIN Webサイトを開き ます。

[オプション] > [好み] - ドロップダウン [オプション]メニューから[好み]を選択し ているときにのみ有効になります。サポ ートされないDDC/C|対応ディスプレイで は、[ヘルプ]および[オプション]タブのみ があります。

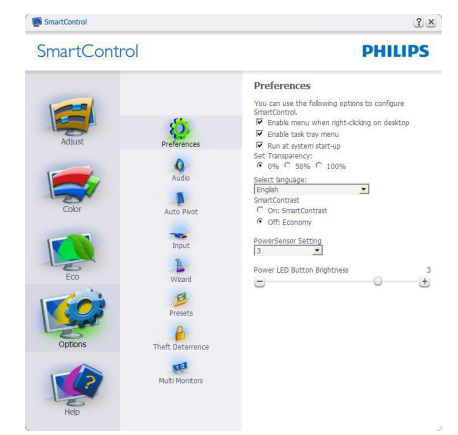

- 現在の初期設定を表示します。
- チェックボックスで機能が有効になります。チェックボックスはトグルです。
- デスクトップ上の[コンテキストの有効化]メニューにはデフォルトではチェックが付いています(オン)。[コンテキストの有効化]メニューは、デスクトップの右クリックコンテキストメニューにおける[プリセットの選択]および[ディスプレイの調整]に対するスマートコントロールの

選択を表示します。[無効化]は、右クリックコンテキストメニューからスマートコントロールを削除します。

- [タスクトレイの有効化]アイコンはデフォ ルトではチェックが付いています(オン) 。[コンテキストの有効化]メニューは、ス マートコントロール用のタスクトレイメ ニューを表示します。タスクトレイアイコ ンを右クリックすると、ヘルプ、テクニカ ルサポートのメニューオプションが表示 されます。更新、説明、および終了を確認 します。[タスクトレイメニューの有効化] が無効になっているとき、タスクトレイア イコンは[終了]のみを表示します。
- デフォルトでは[始動時に動作]にチェックが付いています(オン)。スマートコントロールは無効になっていると、始動時に起動しないか、またはタスクトレイにあります。スマートコントロールを起動するには、デスクトップ上のショートカットまたはプログラムファイルから行う方法しかありません。このボックスにチェックが付いていない(無効の)ときは、始動時に動作するためのプリセット設定はロードされません。
- 透明度モードを有効にする(Windows 7、 Vista, XP)。デフォルトは0%不透明です。

[オプション] > [入力] - ドロップダウン [オプション]メニューから[入力]を選択し ているときにのみ有効になります。サポ ートされないDDC/CI対応ディスプレイで は、[ヘルプ]および[オプション]タブのみ があります。他のすべての[スマートコン トロール]タブは使用できません。

| SmartControl |  | ?×<br>PHILIPS |            |
|--------------|--|---------------|------------|
|              |  |               |            |
| Help         |  | Analog In     | Digital In |

#### 3.画像の最適化

- Source (ソース)指示ペインと現在の入力 ソース設定を表示します。
- 単一の入力ディスプレイで、このペイン は表示されません。

[オプション] > [オーディオ] – ドロップダ ウン[オプション]メニューから[オーディ オ]を選択しているときにのみ有効になり ます。

DDC/CI の機能を搭載した非対応ディスプ レイでは、Help(ヘルプ)と Options(オプ ション)タブのみが利用できます。

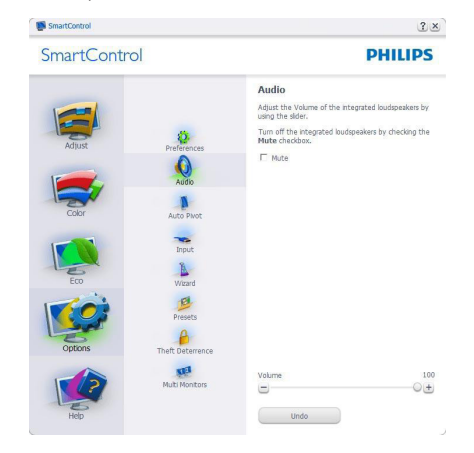

## Option( オプション )>Auto Pivot( 自動ピボ ット )

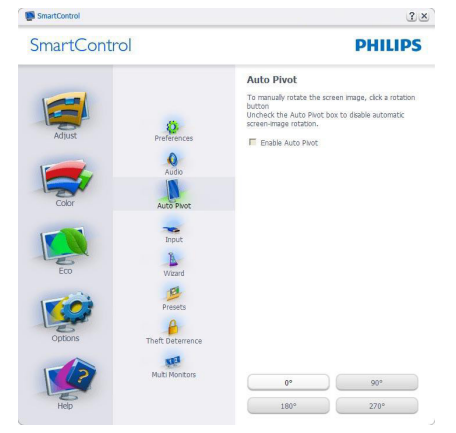

## Help( ヘルプ ) メニュー

Help( $\land$ ルプ)>User Manual(ユーザーマニ ュアル) – ドロップダウン Help( $\land$ ルプ) メニューから User Manual(ユーザーマニュ アル)を選択しているときのみ、アクティ ブになります。DDC/CIの機能を搭載した 非対応ディスプレイでは、Help( $\land$ ルプ) と Options(オプション)タブのみが利用で きます。

| SmartControl                                                                                 | 2 ×                                                                                                    |
|----------------------------------------------------------------------------------------------|----------------------------------------------------------------------------------------------------|
| SmartControl                                                                                 | PHILIPS                                                                                                    |
| Adust<br>Adust<br>Coor<br>Eco<br>Eco<br>Eco<br>Eco<br>Eco<br>Eco<br>Eco<br>Eco<br>Eco<br>Eco | User Manual  Type neek help setting user or opering firmet Greek for the Manual Support Linds, volk first best of the Manual Support Linds, volk first best of the Manual Support Linds, volk first best of the Manual Support Support |

Help( $\land l \nu T$ )>Version( $i - \forall = 2 \end{pmatrix}$ ) – ド ロップダウン Help( $\land l \nu T$ ) メニューから Version( $i - \forall = 2 \end{pmatrix}$ )を選択しているとき のみ、アクティブになります。DDC/CIの 機能を搭載した非対応ディスプレイでは、 Help( $\land l \nu T$ ) と Options(T Tション)タ ブのみが利用できます。

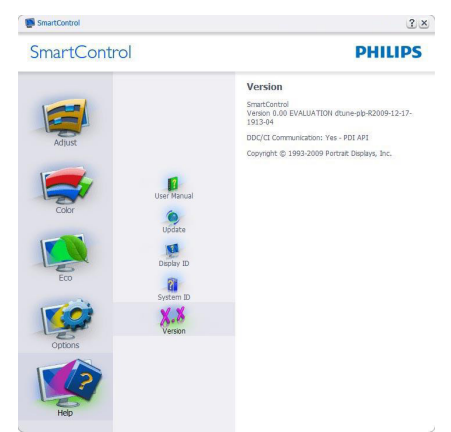

## Context Sensitive Menu (コンテキスト依存 メニュー)

Context Sensitive Menu (コンテキスト依存 メニュー)は、デフォルトで有効になって います。Enable Context Menu(コンテキス トメニューを有効にする)が Options(オプ ション)>Preferences(初期設定)ペインで チェックが付いている場合、メニューが 表示されます。

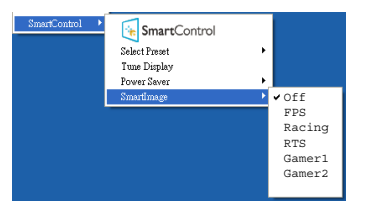

Context Menu( コンテキストメニュー ) に は、4 つのエントリがあります :

- スマートコントロールー選択されている とき、[説明]画面が表示されます。
- Select Preset(プリセットの選択) 直ちに 使用するために、保存したプリセットの 履歴メニューを表示します。チェックマー クは、現在選択されているプリセットを 示します。Factory Preset(工場出荷時プリ セット)は、ドロップダウンメニューから も呼び出すことができます。
- [ディスプレイ調節]ースマートコントロ ールのコントロールパネルを開きます。
- スマートイメージー現在の設定(オフ、 FPS、レース、RTS、ゲーマー1、ゲーマー2) を確認します。

## タスクトレイメニューの有効

タスクトレイメニューは、タスクトレイ から[スマートコントロール]アイコンを 右クリックして表示させることができま す。左クリックするとアプリケーション が起動します。

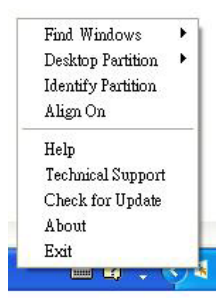

タスクトレイには5項目があります:

- Help(ヘルプ) ユーザーマニュアルファ イルにアクセスします:デフォルトのブラ ウザウィンドウを使用して、ユーザーマニ ュアルファイルを開きます。
- Technical Support(技術サポート) 技術 サポートページを表示します。
- Check for Update(更新のチェック) PDI ラインディングを表示し、ユーザーのバ ージョンが使用可能なもっとも最近の更 新であるかチェックします。
- About(バージョン情報) 次の詳細な参照情報を表示します:製品バージョン、リリース情報、製品名。
- [終了]ースマートコントロールを閉じます。

スマートコントロールを再度実行するに は、[プログラム]メニューから[スマー トコントロール]を選択するか、デスコト ップの[PC]アイコンをダブルクリックす るか、またはシステムを再起動させます。

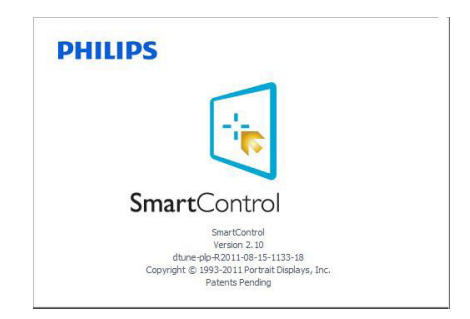

## タスクトレイメニューの無効

好みフォルダーにおいてタスクトレーが 無効になっていると、[終了]を選択する ことしかできません。スマートコントロ ールをタスクトレイから完全に取り除く には、[オプション]>[好み]における[起 動時に実行]を無効にします。

## 🖨 注

この項にあるすべてのイラストは参考用 となります。また Control software のバー ジョンは予告なく変更する場合がござい ます。最新のバージョンは下記ウェブサ イトにてご確認・ダウンロードをしてい ただくようお願いします。

www.portrait.com/dtune/phl/enu/index

## 4. 技術仕様

| 画像 / ディスプレイ   |                                                                                                    |
|---------------|----------------------------------------------------------------------------------------------------|
| モニタパネルの種類     | TN LCD                                                                                                    |
| バックライト        | LED                                                                                                    |
| パネルサイズ        | 24" 幅 (61 cm)                                                                                                    |
| 縦横比           | 16:9                                                                                                    |
| 画素ピッチ         | 0.277 × 0.277 mm                                                                                                    |
| 輝度            | 350 cd/m <sup>2</sup>                                                                                                    |
| SmartContrast | 80,000,000:1                                                                                                    |
| コントラスト比(標準)   | 1000:1                                                                                                    |
| 応答時間 (標準)     | 5 ms                                                                                                    |
| SmartResponse | 1 ms                                                                                                    |
| 最大解像度         | 1920 × 1080 @ 144 Hz ( デュアルリンク DVI/DP)                                                                                                    |
| 最適解像度         | 1920 × 1080 @ 120 Hz ( デュアルリンク DVI/DP)                                                                                                    |
| 標準解像度         | 1920 x 1080 @ 60 Hz (VGA、HDMI、デュアルリンク DVI、DP)                                                                                                    |
| 表示角度          | 170° (H) / 160° (V) @ C/R > 10                                                                                                    |
| 画像強調          | スマートイメージ GAME                                                                                                    |
| 表示色           | 1670万                                                                                                    |
| 垂直リフレッシュレート   | 56 Hz - 120 Hz                                                                                                    |
| 水平周波数         | 30 kHz - 144 kHz                                                                                                    |
| sRGB          | あり                                                                                                    |
| 入出力           |                                                                                                    |
| 信号入力          | VGA (アナログ)、デュアルリンク DVI (デジタル、HDCP)<br>、USB 3.0×4、スマートキーパッドポート、HDMI (デジタ<br>ル、HDCP)、MHL-HDMI (デジタル、HDCP)、ディスプレイ<br>ポート                                               |
| オーディオイン / アウト | HDMI オーディオ出力                                                                                                    |
| 入力信号          | セパレート同期、緑で同期                                                                                                    |
| ユーザーインターフェース  |                                                                                                    |
| スマートキーパッド     | 12 → AV ≡/OK                                                                                                    |
| フーザーコントロールセー  |                                                                                                    |
| OSD 言語        | 英語、フランス語、ドイツ語、スペイン語、イタリア語、<br>ロシア語、簡体字中国語、ポルトガル語、トルコ語、オ<br>ランダ語、スウェーデン語、フィンランド語、ポーランド<br>語、チェコ語、韓国語、日本語、ハンガリー語、ウクライ<br>ナ語、ブラジルポルトガル語、ギリシャ語(オプション)、<br>繁体字中国語(オプション) |
| その他           | ケンジントンロック                                                                                                    |
| プラグアンドプレイ互換性  | DDC/CI、sRGB、Windows 7/Windows 8、Mac OSX、Linux                                                                                                    |
| スタンド          |                                                                                                    |
| チルト           | -5° / +20°                                                                                                    |
| 回転台           | -65/+65                                                                                                    |
| 高さ調節          | 130 mm                                                                                                    |
|               |                                                                                                    |
|               | /0IZ                                                                                                    |

| 電源                               |                                              |
|----------------------------------|----------------------------------------------|
| オン                               | 35.76W(標準)、62.47W(最大)                        |
| スリープ(標準)                         | 0.5W                                         |
| オフ(標準)                           | 0.3W                                         |
| 電源 LED インジケータ                    | オン:白、スタンバイ/スリープモード:白(点滅)                     |
| 電源                               | 100-240VAC, 50-60Hz                          |
|                                  |                                              |
|                                  |                                              |
| 製品 ( スタンド付き )<br>(幅 × 高さ × 奥行き ) | 565 x 517 x 220 mm                           |
| 製品(スタンドなし)<br>(幅、高さ、)(点)         | 565 x 354 x 63 mm                            |
| (個、同と、矢口と)                       |                                              |
| <u>土</u><br>製品(スタンド付き)           | 6.265 kg                                     |
| 製品(スタンドなし)                       | 4125 kg                                      |
| 製品(梱包付き)                         | 8.833 kg                                     |
| 環境条件                             |                                              |
| 温度範囲(動作時)                        | 0 °C ∼ 40 °C                                 |
| 温度範囲 (非動作時)                      | -20 °C ~ 60 °C                               |
| 湿度                               | 20 % ~ 80 %                                  |
| MTBF                             | 30,000 時間                                    |
| 環境                               |                                              |
| ROHS                             | 対応                                           |
| EPEAT                            | シルバー (www.epeat.net)                         |
| 梱包                               | 100%リサイクル可能                                  |
| 特定物質                             | 100 % PVC BFR を含まない筐体                        |
| EnergyStar                       | あり                                           |
| 準拠と基準                            |                                              |
| 適合規格                             | CE マーク、FCC クラス B、CU-EAC、SEMKO、TCO 認証、<br>ETL |
| キャビネット                           |                                              |
| 色                                | ブラック                                         |
| 什上げ                              | テクスチャ                                        |

## 🖨 注

4 技術仕様

- 1. EPEAT ゴールドまたはシルバーは、Philips が製品を登録している場合のみ有効です。お住ま いの国の登録状況については、<u>www.epeat.net</u> にアクセスしてください。
- 2. このデータは事前の通知なしに変更することがあります。パンフレットの最新バージョンを ダウンロードするには、<u>www.philips.com/support</u>にアクセスしてください。

## 4.1 解像度とプリセットモード

最大解像度: 1920 × 1080 @ 144 Hz (デュアルリンクDVI/DP) 最適解像度: 1920 × 1080 @ 120 Hz (デュアルリンクDVI/DP) 標準解像度: 1920 × 1080 @ 60 Hz (VGA、HDMI、デュアルリンク DVI、DP)

| 水平周波数<br><sub>(kHz)</sub> | 解像度       | 垂直周波数<br>(Hz) |
|---------------------------|-----------|---------------|
| 31.47                     | 720×400   | 70.09         |
| 31.47                     | 640×480   | 59.94         |
| 35.00                     | 640×480   | 66.67         |
| 37.86                     | 640×480   | 72.81         |
| 37.50                     | 640×480   | 75.00         |
| 60.94                     | 640×480   | 119.72        |
| 37.88                     | 800×600   | 60.32         |
| 46.88                     | 800×600   | 75.00         |
| 76.30                     | 800×600   | 119.97        |
| 48.36                     | 1024×768  | 60.00         |
| 60.02                     | 1024×768  | 75.03         |
| 97.55                     | 1024×768  | 119.99        |
| 63.89                     | 1280×1024 | 60.02         |
| 79.98                     | 1280×1024 | 75.03         |
| 55.94                     | 1440×900  | 59.89         |
| 70.64                     | 1440×900  | 74.98         |
| 114.22                    | 1440×900  | 119.85        |
| 65.29                     | 1680×1050 | 59.95         |
| 67.50                     | 1920×1080 | 60.00         |
| 137.26                    | 1920×1080 | 119.98        |
| 158.11                    | 1920×1080 | 144.00        |

## 🖨 注

- このPhilipsディスプレイは、そのデュアルリンクDVIコネクタのみを介して、最大144 Hz のリフレッシュレートを実現できます。
   グラフィックスカードが144 Hzのリフレッシュレートに対応しており、最新ドライバー に更新されていることを確認してください。
- 2. 144 Hz の性能に関して質問がある場合は、カードの販売会社に直接お問い合わせください。

## 5. 電源管理

PC に VESA DPM 準拠のディスプレイカー ドを取り付けているか、またはソフトウ ェアをインストールしている場合、モニ タは使用していないときにその消費電力 を自動的に抑えることができます。キー ボード、マウスまたはその他の入力デバ イスからの入力が検出されると、モニタ は自動的に「呼び起こされます」。次の 表には、この自動省電力機能の電力消費 と信号が示されています。

| 電源管理の定義     |         |                                          |    |                             |       |
|-------------|---------|------------------------------------------|----|-----------------------------|-------|
| VESA<br>モード | ビデ<br>オ | 水平         垂直         使用電力         LED 色 |    |                             |       |
| アクティ<br>ブ   | オン      | あり                                       | あり | 35.76W (標準)、<br>62.47W (最大) | 白     |
| スリープ        | オフ      | なし                                       | なし | 0.5W(標準)                    | 白(点滅) |
| 電源オフ        | オフ      | -                                        | -  | 0.3W(標準)                    | オフ    |

次のセットアップは、このモニタの消費 電力を測定するために使用されます。

- ネーティブ解像度: 1920 × 1080
- コントラスト: 50%
- 輝度: 350 nits
- 色温度: 6500k(完全な白パターンの場合)

## **e** 注

このデータは事前の通知なしに変更することがあります。

## Lead-free Product

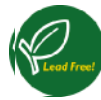

Lead free display promotes environmentally sound recovery and disposal of waste from electrical and electronic equipment. Toxic

substances like Lead has been eliminated and compliance with European community's stringent RoHs directive mandating restrictions on hazardous substances in electrical and electronic equipment have been adhered to in order to make Philips monitors safe to use throughout its life cycle.

## Congratulations!

This product is designed for both you and the planet!

TCO Development works for sustainable IT - manufacture, use and recycling of IT products

reflecting environmental, social and economic responsibility.

TCO Certified is a third party verified program, where every product model is tested by an accredited impartial test laboratory.TCO Certified represents one of the toughest certifications for ICT products worldwide.

# Some of the Usability features of TCO Certified Displays:

- Visual Ergonomics for image quality is tested to ensure top performance and reduce sight and strain problems. Important parameters are Resolution, Luminance, Contrast, Reflection and Colour characteristics
- Products are tested according to rigorous safety standards at impartial laboratories
- Electric and magnetic fields emissions as low as normal household background levels
- Workload ergonomics to ensure a good physical environment

## Some of the Environmental features of TCO Certified Displays:

- Production facilities have an Environmental Management System (EMAS or ISO 14001)
- Low energy consumption to minimize climate impact
- Restrictions on Chlorinated and Brominated flame retardants, plasticizers, plastics and heavy metals such as cadmium, mercury and lead (RoHS compliance)
- Both product and product packaging is prepared for recycling
- The brand owner offers take-back options

## Corporate Social Responsibility

• The brand owner demonstrates the product is manufactured under working practices that promote good labour relations and working conditions.

The Criteria Document can be downloaded from our web site. The criteria included in this label have been developed by TCO Development in co-operation with scientists, experts, users as well as manufacturers all over the world. Since the end of the 1980s TCO has been involved in influencing the development of IT equipment in a more user and environmentally friendly direction. Our ICT product labeling system began in 1992 and is now requested by users and ICT-manufacturers all over the world.

For displays with glossy bezels, the user should consider the placement of the display as the bezel may cause disturbing reflections from surrounding light and bright surfaces.

For more information, please visit: www. tcodevelopment.com

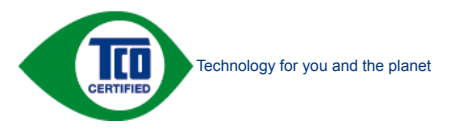

(Only for selective models)

User mode is used for TCO Certified compliance.

#### EPEAT

(www.epeat.net)

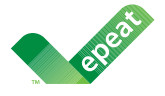

The EPEAT (Electronic Product Environmental Assessment Tool) program evaluates computer

desktops, laptops, and monitors based on 51 environmental criteria developed through an extensive stakeholder consensus process supported by US EPA.

EPEAT system helps purchasers in the public and private sectors evaluate, compare and select desktop computers, notebooks and monitors based on their environmental attributes. EPEAT also provides a clear and consistent set of performance criteria for the design of products, and provides an opportunity for manufacturers to secure market recognition for efforts to reduce the environmental impact of its products.

## Benefits of EPEAT

Reduce use of primary materials Reduce use of toxic materials

Avoid the disposal of hazardous waste EPEAT'S requirement that all registered products meet ENERGY STAR's energy efficiency specifications, means that these products will consume less energy throughout their life.

## CE Declaration of Conformity

This product is in conformity with the following standards

- EN60950-1:2006+A11:2009+A1: 2010+A12:2011 (Safety requirement of Information Technology Equipment).
- EN55022:2010(Radio Disturbance requirement of Information Technology Equipment).
- EN55024:2010 (Immunity requirement of Information Technology Equipment).
- EN61000-3-2:2006+A1:2009+A2:2009 (Limits for Harmonic Current Emission).

- EN61000-3-3:2008 (Limitation of Voltage Fluctuation and Flicker) following provisions of directives applicable.
- EN50581:2012 (Technical documentation for the assessment of electrical and electronic products with respect to the restriction of hazardous substances).
- EN 50564:2011 (Electrical and electronic household and office equipment — Measurement of low power consumption).
- 2006/95/EC (Low Voltage Directive).
- 2004/108/EC (EMC Directive).
- 2009/125/EC (ErP Directive, EC No. 1275/2008 Implementing Directive for Standby and Off mode power consumption)
- 2011/65/EU (RoHS Directive)

And is produced by a manufacturing organization on ISO9000 level.

- ISO9241-307:2008 (Ergonomic requirement, Analysis and compliance test methods for electronic visual displays).
- GS EK1-2000:2013 (GS mark requirement).
- prEN50279:1998 (Low Frequency Electric and Magnetic fields for Visual Display).
- MPR-II (MPR:1990:8/1990:10 Low Frequency Electric and Magnetic fields).
- TCO CERTIFIED (Requirement for Environment Labeling of Ergonomics, Energy, Ecology and Emission, TCO: Swedish Confederation of Professional Employees) for TCO versions.

#### **Energy Star Declaration**

(www.energystar.gov)

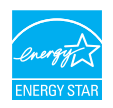

As an ENERGY STAR<sup>®</sup> Partner, we have determined that this product meets the ENERGY STAR<sup>®</sup> guidelines for energy efficiency.

## Note

We recommend you switch off the monitor when it is not in use for a long time.

## Federal Communications Commission (FCC) Notice (U.S. Only)

This equipment has been tested and found to comply with the limits for a Class B digital device, pursuant to Part 15 of the FCC Rules. These limits are designed to provide reasonable protection against harmful interference in a residential installation. This equipment generates, uses and can radiate radio frequency energy and, if not installed and used in accordance with the instructions, may cause harmful interference to radio communications.

However, there is no guarantee that interference will not occur in a particular installation. If this equipment does cause harmful interference to radio or television reception, which can be determined by turning the equipment off and on, the user is encouraged to try to correct the interference by one or more of the following measures:

- Reorient or relocate the receiving antenna.
- Increase the separation between the equipment and receiver.
- Connect the equipment into an outlet on a circuit different from that to which the receiver is connected.
- Consult the dealer or an experienced radio/TV technician for help.

• Changes or modifications not expressly approved by the party responsible for compliance could void the user's authority to operate the equipment.

Use only RF shielded cable that was supplied with the monitor when connecting this monitor to a computer device.

To prevent damage which may result in fire or shock hazard, do not expose this appliance to rain or excessive moisture.

THIS CLASS B DIGITAL APPARATUS MEETS ALL REQUIREMENTS OF THE CANADIAN INTERFERENCE-CAUSING EQUIPMENT REGULATIONS.

## FCC Declaration of Conformity

Declaration of Conformity for Products Marked with FCC Logo,

#### United States Only

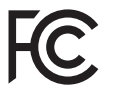

This device complies with Part 15 of the FCC Rules. Operation is subject to the following two conditions: (1) this device may not cause harmful interference, and (2) this device must accept any interference received, including interference that may cause undesired operation.

# Commission Federale de la Communication (FCC Declaration)

Cet équipement a été testé et déclaré conforme auxlimites des appareils numériques de class B,aux termes de l'article 15 Des règles de la FCC. Ces limites sont conçues de façon à fourir une protection raisonnable contre les interférences nuisibles dans le cadre d'une installation résidentielle.

CET appareil produit, utilise et peut émettre des hyperfréquences qui, si l'appareil n'est pas installé et utilisé selon les consignes données, peuvent causer des interférences

nuisibles aux communications radio. Cependant, rien ne peut garantir l'absence d'interférences dans le cadre d'une installation particulière. Si cet appareil est la cause d'interférences nuisibles pour la réception des signaux de radio ou de télévision, ce qui peut être décelé en fermant l'équipement, puis en le remettant en fonction, l'utilisateur pourrait essayer de corriger la situation en prenant les mesures suivantes:

- Réorienter ou déplacer l'antenne de réception.
- Augmenter la distance entre l'équipement et le récepteur.
- Brancher l'équipement sur un autre circuit que celui utilisé par le récepteur.
- Demander l'aide du marchand ou d'un technicien chevronné en radio/télévision.
- Toutes modifications n'ayant pas reçu l'approbation des services compétents en matière de conformité est susceptible d'interdire à l'utilisateur l'usage du présent équipement.

N'utiliser que des câbles RF armés pour les connections avec des ordinateurs ou périphériques.

CET APPAREIL NUMERIQUE DE LA CLASSE B RESPECTE TOUTES LES EXIGENCES DU REGLEMENT SUR LE MATERIEL BROUILLEUR DU CANADA.

## EN 55022 Compliance (Czech Republic Only)

This device belongs to category B devices as described in EN 55022, unless it is specifically stated that it is a Class A device on the specification label. The following applies to devices in Class A of EN 55022 (radius of profection up to 30 meters). The user of the device is obliged to take all staps necessary to remove sources of interference to telecommunication or other devices.

Pokud není na typovém štitku počítače uvedeno, že spadá do do třídy A podle EN 55022, spadá automatický do třídy B podle EN 55022. Pro zařízení zařazená do třídy A (chranné pásrno 30m) podle EN 55022 platí následující. Dojde-li k rušení telekomunikačních nebo jiných zařízení je uživateli povinnen prověst taková opatřprí, apy rušení odstranil.

# Polish Center for Testing and Certification Notice

The equipment should draw power from a socket with an attached protection circuit (a three-prong socket). All equipment that works together (computer, monitor, printer, and so on) should have the same power supply source.

The phasing conductor of the room's electrical installation should have a reserve short-circuit protection device in the form of a fuse with a nominal value no larger than 16 amperes (A).

To completely switch off the equipment, the power supply cable must be removed from the power supply socket, which should be located near the equipment and easily accessible.

A protection mark "B" confirms that the equipment is in compliance with the protection usage requirements of standards PN-93/T-42107 and PN-89/E-06251.

#### Wymagania Polskiego Centrum Badań i Certyfikacji

Urządzenie powinno być zasilane z gniazda z przyłączonym obwodem ochronnym (gniazdo z kołkiem). Współpracujące ze sobą urządzenia (komputer, monitor, drukarka) powinny być zasilane z tego samego źródła.

Inalialski olektryczna pomieszczenia powima zawienić w przewodzie fazowym rezerwową ochorup przed zwarciani, w postaci bepriecznak o watości zmianiomow tie wiejskeg nie 16 A (amperiow). W odłu odkowitego wytączenia urządzenia z sieci zasilania, należy wyjąć wryczkę labła zasilającego z gradzała, które powimo znajdować się w połbila urządzenia i być latwo dostępne. Znak berpieczeństwa "B" protwierdza zgodność urządzenia z wynaganiami bezpieczeństwa użytkownia zawartymi w 19-80-47-2107 i PN-80-80-6251.

#### Pozostałe instrukcje bezpieczeństwa

- Nie należy używać wtyczele sdapterowych lub usuwać kolka obwodu ochronnego z wtyczki. Jeżeli konieczne jest użycie przedłużacza to należy użyć przedłużacza 3-żyłowego z prawidłowe połączonym przewodem ochronnym.
- System komputerowy należy zabezpieczyć przed nagłymi, chwilowymi wzrostami lub spadkami napięcia, używając eliminatora przepięć, urządzenia dopasowującego lub bezzakliceniowego źródka zastlania.
- Należy upewnić się, aby nic nie leżało na kabłach systemu komputerowego, oraz aby kable nie były umieszczone w miejscu, gdzie można byłoby na nie nadeptywać lub potykać się o nie.
- Nie należy rozlewać napojów ani innych płynów na system komputerowy.
- Nie należy wpychać żadnych przedmiotów do otworów systemu komputerowego, gdyż może to spowodować pożar lub porażenie prądem, poprzez zwarcie elementów wewnętrznych.
- us spovodowac pozar una porazenie prądzem, poprzez zwarcie elementów wewnętrznych. System komputerowy powinien znajdować się z dala od grzejnków i źródel ciepła. Ponadno, nie należy błokować otworów wentylacyjnych. Należy unikać kłademia lużnych papretów pod komputer oraz uniezzania komputera w ciastrym miejscu bez możliwości cyrkulacji powietrza wokół niego.

#### North Europe (Nordic Countries) Information

#### Placering/Ventilation

## VARNING:

FÖRSÄKRA DIG OM ATT HUVUDBRYTARE OCH UTTAG ÄR LÄTÅTKOMLIGA, NÄR DU STÄLLER DIN UTRUSTNING PÅPLATS.

## Placering/Ventilation

#### ADVARSEL:

SØRG VED PLACERINGEN FOR, AT NETLEDNINGENS STIK OG STIKKONTAKT ER NEMTTILGÆNGELIGE.

Paikka/Ilmankierto

#### VAROITUS:

sijoita laite siten, että verkkojohto Voidaan tarvittaessa helposti Irrottaa pistorasiasta.

#### Plassering/Ventilasjon

#### ADVARSEL:

NÅR DETTE UTSTYRET PLASSERES, MÅ DU PASSE PÅ AT KONTAKTENE FOR STØMTILFØRSEL ER LETTE Å NÅ.

#### Ergonomie Hinweis (nur Deutschland)

Der von uns gelieferte Farbmonitor entspricht den in der "Verordnung über den Schutz vor Schäden durch Röntgenstrahlen" festgelegten Vorschriften.

Auf der Rückwand des Gerätes befindet sich ein Aufkleber, der auf die Unbedenklichkeit der Inbetriebnahme hinweist, da die Vorschriften über die Bauart von Störstrahlern nach Anlage III ¤ 5 Abs. 4 der Röntgenverordnung erfüllt sind.

Damit Ihr Monitor immer den in der Zulassung geforderten Werten entspricht, ist darauf zu achten, daß

- 1. Reparaturen nur durch Fachpersonal durchgeführt werden.
- 2. nur original-Ersatzteile verwendet werden.
- 3. bei Ersatz der Bildröhre nur eine bauartgleiche eingebaut wird.

Aus ergonomischen Gründen wird empfohlen, die Grundfarben Blau und Rot nicht auf dunklem Untergrund zu verwenden (schlechte Lesbarkeit und erhöhte Augenbelastung bei zu geringem Zeichenkontrast wären die Folge). Der arbeitsplatzbezogene Schalldruckpegel nach DIN 45 635 beträgt 70dB (A) oder weniger.

ACHTUNG: BEIM AUFSTELLEN DIESES GERÄTES DARAUF ACHTEN, DAß NETZSTECKER UND NETZKABELANSCHLUß LEICHT ZUGÄNGLICH SIND.

#### China RoHS

The People's Republic of China released a regulation called "Management Methods for Controlling Pollution by Electronic Information Products" or commonly referred to as China RoHS. All products including CRT and Monitor which are produced and sold for China market have to meet China RoHS request.

中国大陆RoHS

根据中国大陆《电子信息产品污染控制管理办法》(也称为中国大陆RoHS), 以下部分列出了本产品中可能包含的有毒有害物质或元素的名称和含量

本表适用之产品

显示器(液晶及CRT)

有毒有害物质或元素

| 部件名称                                                                                                    | 有毒有害物质或元素 |           |                      |               |               |                 |
|----------------------------------------------------------------------------------------------------|-----------|-----------|----------------------|---------------|---------------|-----------------|
|                                                                                                    | 铅<br>(Pb) | 汞<br>(Hg) | <del>領</del><br>(Cd) | 六价铬<br>(Cr6+) | 多溴联苯<br>(PBB) | 多漠二苯醚<br>(PBDE) |
| 外壳                                                                                                    | 0         | 0         | 0                    | 0             | 0             | 0               |
| CRT显示屏                                                                                                  | ×         | 0         | 0                    | 0             | 0             | 0               |
| 液晶显示屏/灯管                                                                                                | ×         | 0         | 0                    | 0             | 0             | 0               |
| 电路板组件*                                                                                                  | ×         | 0         | 0                    | 0             | 0             | 0               |
| 电源适配器                                                                                                   | ×         | 0         | 0                    | 0             | 0             | 0               |
| 电源线/连接线                                                                                                 | ×         | 0         | 0                    | 0             | 0             | 0               |
| 1. 电路域化相关型、标准、用于电子、加强、电子、发动、器、电子、电路域化用包括、可能、电路域化用包括、可能、电路、电子、电路、电子、电子、电子、电子、电子、电子、电子、电子、电子、电子、电子、电子、电子、 |           |           |                      |               |               |                 |

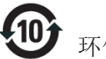

#### 环保使用期限

此标识指期限(十年),电子信息产品中含有的有 毒有害物质或元素在正常使用的条件下不会发生 外泄或突变,电子信息产品用户使用该电子信息 产品不会对环境造成严重污染或对其人身、财 产造成严重损害的期限.

#### 中国能源效率标识

根据中国大陆《能源效率标识管理办法》本显示器符合以下要求:

| 能源效率(cd/W) | > 1.05        |
|------------|---------------|
| 能效等级       | 1级            |
| 能效标准       | GB 21520-2008 |

详细有关信息请查阅中国能效标识网:<u>http://www.energylabel.gov.cn/</u>

《废弃电器电子产品回收处理管理条例》提示性 说明

为了更好地关爱及保护地球,当用户不再需要此产 品或产品寿命终止时,请遵守国家废弃电器电子产 品回收处理相关法律法规,将其交给当地具有国家 认可的回收处理资质的厂商进行回收处理。

## EU Energy Label

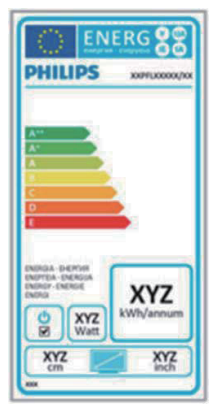

The European Energy Label informs you on the energy efficiency class of this product. The greener the energy efficiency class of this product is the lower the energy it consumes. On the label, you can find the energy efficiency class, the average power consumption of this product in use and the average energy consumption for 1 year.

## Note

The EU Energy Label will be ONLY applied on the models bundling with HDMI and TV tuners.

## 7. カスタマサポートと保証

## 7.1 Philipsのフラットパネルモニタ 画素欠陥ポリシー

Philips は最高品質の製品を提供するために 懸命に努力してます。当社は、業界でも っとも進んだ製造プロセスと可能な限り もっとも厳しい品質管理を使用していま す。しかしながら、フラットパネルモニ タで使用される TFT モニタパネルの画素 またはサブ画素に欠陥が生じるのはやむ を得ない場合があります。すべてのパネ ルに画素欠陥がないことを保証できるメ ーカーはありませんが、Philips では保証期 間中であれば、欠陥があるモニタを修理 または交換することを保証します。この 通知はさまざまな種類の画素欠陥を説明 し、それぞれの種類について受け入れら れる欠陥レベルを定義するものです。保 証期間中の修理または交換の資格を取得 するには、TFT モニタパネルの画素欠陥数 がこれらの受け入れられるレベルを超え ている必要があります。例えば、モニタ のサブ画素の 0.0004% を超えただけで欠陥 となります。さらに、Philips は特定の種類 または組み合わせの画素欠陥については、 他社より顕著に高い品質基準を設けてい ます。このポリシーは全世界で有効です。

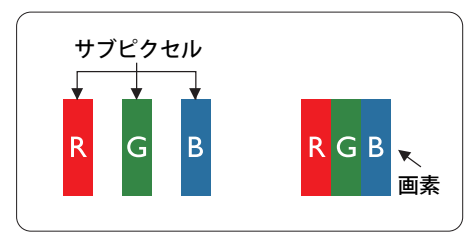

#### 画素とサブ画素

画素、または画像要素は赤、緑、青の原 色の3つのサブ画素で構成されています。 多くの画素が集まって画像を形成します。 画素のすべてのサブ画素が明るいと、3つ の色の付いたサブ画素が1つの白い画素 として一緒に表示されます。すべての画 素が暗くなると、3つの色の付いたサブ画 素は1つの黒い画素として集まって表示 されます。点灯するサブ画素と暗いサブ 画素のその他の組み合わせは、他の色の1つの画素として表示されます。

#### 画素欠陥の種類

画素とサブ画素の欠陥は、さまざまな方 法で画面に表示されます。画素欠陥には2 つのカテゴリーがあり、各カテゴリーに はいくつかの種類のサブ画素欠陥があり ます。

#### 明るいドット欠陥

明るいドット欠陥は、常時点灯または「オ ン」になっている画素またはサブ画素と して表されます。つまり、明るいドット はモニタが暗いパターンを表示するとき 画面で目に付くサブ画素です。以下に、 明るいドット欠陥の種類を紹介します。

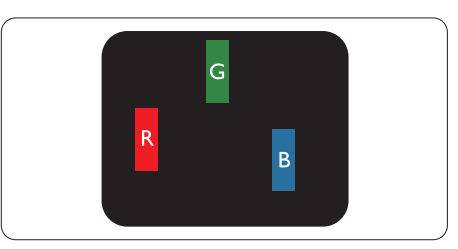

#### 1 つの点灯する赤、緑または青いサブ画 素。

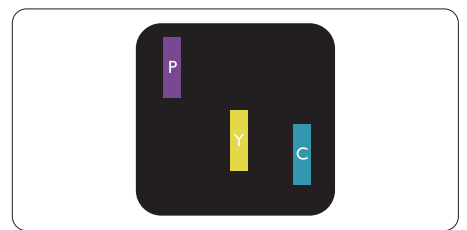

- 2つの隣接する点灯サブ画素:
- 赤+青=紫
- 赤 + 緑 = 黄
- 緑 + 青 = 青緑 (ライトブルー)

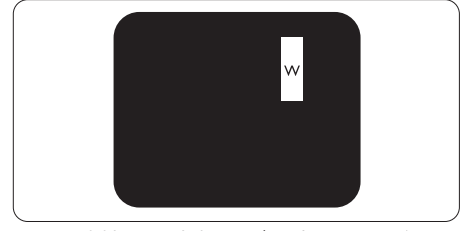

3 つの隣接する点灯サブ画素 (1 つの白い 画素 )。

#### **e** 注

緑の明るいドットが近接したドットより30パ ーセント以上明るい場合、赤または青の明る いドットは近接するドットより50パーセント 以上明るくなっている必要があります。

## 黒いドット欠陥

黒いドット欠陥は、常に暗いかまたは「オフ」になっている画素またはサブ画素として表されます。つまり、暗いドットはモニタが明るいパターンを表示するとき画面で目に付くサブ画素です。以下に、黒いドット欠陥の種類を紹介します。

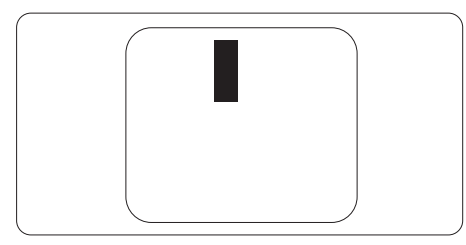

## 画素欠陥の近接

互いに近くにある同じ種類の画素とサブ 画素欠陥はとても目立つため、Philips では 画素欠陥の近接の許容範囲についても指 定しています。

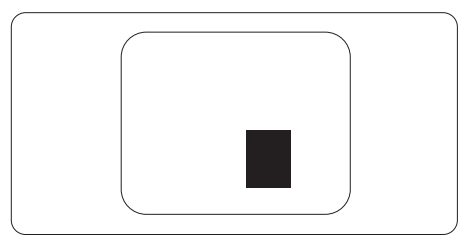

#### 画素欠陥の許容範囲

保証期間中に画素欠陥による修理または 交換の資格を得るには、Philips フラットパ ネルモニタの TFT モニタパネルに、次の 表に一覧された許容範囲を超えた画素ま たはサブ画素欠陥がある必要があります。

| 明るいドット欠陥                                                                     | 受け入れられるレベル                                                                                                    |
|------------------------------------------------------------------------------|----------------------------------------------------------------------------------------------------|
| 1 つの明るいサブ画素                                                                  | 3                                                                                                    |
| 2 つの隣接する点灯サブ画素                                                               | 1                                                                                                    |
| 3つの隣接する点灯サブ画素(1つの白い画素)                                                       | 0                                                                                                    |
| 2 つの明るいドット欠陥の間の距離 *                                                          | >15mm                                                                                                    |
| すべての種類の明るいドット欠陥の総数                                                           | 3                                                                                                    |
| 黒いドット欠陥                                                                      | 受け入れられるレベル                                                                                                    |
| 1 つの暗いサブ画素                                                                   | 5 つ以下                                                                                                    |
| 2つの隣接する暗いサブ画素                                                                | 2 つ以下                                                                                                    |
| このの隣拉士に広いせず声声                                                                | i de la constante de la constante de |
| 3つの隣接9る暗いサノ囲系                                                                | 0                                                                                                    |
| 3つの隣接9る暗いアノ 画系<br>2つの黒いドット 欠陥の間の距離*                                          | 0<br>>15mm                                                                                                    |
| 2 つの 展い ドット 欠陥の間の 距離 *<br>すべての 種類の 黒い ドット 欠陥の総数                              | 0<br>>15mm<br>5つ以下                                                                                                    |
| 3 つの隣接する暗いサノ画素<br>2 つの黒いドット欠陥の間の距離 *<br>すべての種類の黒いドット欠陥の総数<br><b>ドット欠陥の総数</b> | 0<br>>15mm<br>5つ以下<br>受け入れられるレベル                                                                                                    |

## 🖨 注

- 1. 1 つまたは 2 つの隣接するサブ画素欠陥 = 1 つのドット欠陥
- 2. このモニターは ISO9241-307 に準拠しています (ISO9241-307:電子的視覚ディスプレイに対する人間工学的要件、分析および適合試験方法)

## 7.2 カスタマサポートと保証

お客様の地域で有効な保証範囲の情報と追加サポート要件の詳細については、 www.philips.com/support Web サイトにアクセスしてください。以下に一覧した最寄りの Philips カスタマケアセンターの番号にお問い合わせになることもできます。

### 西ヨーロッパ地域の連絡先情報:

| 国              | CSP         | ホットライン番号               | 価格                | 営業時間                   |
|----------------|-------------|------------------------|-------------------|------------------------|
| Austria        | RTS         | +43 0810 000206        | € 0.07            | Mon to Fri : 9am - 6pm |
| Belgium        | Ecare       | +32 078 250851         | € 0.06            | Mon to Fri : 9am - 6pm |
| Cyprus         | Alman       | +800 92 256            | Free of charge    | Mon to Fri : 9am - 6pm |
| Denmark        | Infocare    | +45 3525 8761          | Local call tariff | Mon to Fri : 9am - 6pm |
| Finland        | Infocare    | +358 09 2290 1908      | Local call tariff | Mon to Fri : 9am - 6pm |
| France         | Mainteq     | +33 082161 1658        | € 0.09            | Mon to Fri : 9am - 6pm |
| Germany        | RTS         | +49 01803 386 853      | € 0.09            | Mon to Fri : 9am - 6pm |
| Greece         | Alman       | +30 00800 3122 1223    | Free of charge    | Mon to Fri : 9am - 6pm |
| Ireland        | Celestica   | +353 01 601 1161       | Local call tariff | Mon to Fri : 8am - 5pm |
| Italy          | Anovo Italy | +39 840 320 041 € 0.08 | € 0.08            | Mon to Fri : 9am - 6pm |
| Luxembourg     | Ecare       | +352 26 84 30 00       | Local call tariff | Mon to Fri : 9am - 6pm |
| Netherlands    | Ecare       | +31 0900 0400 063      | € 0.10            | Mon to Fri : 9am - 6pm |
| Norway         | Infocare    | +47 2270 8250          | Local call tariff | Mon to Fri : 9am - 6pm |
| Poland         | MSI         | +48 0223491505         | Local call tariff | Mon to Fri : 9am - 6pm |
| Portugal       | Mainteq     | +800 780 902           | Free of charge    | Mon to Fri : 8am - 5pm |
| Spain          | Mainteq     | +34 902 888 785        | € 0.10            | Mon to Fri : 9am - 6pm |
| Sweden         | Infocare    | +46 08 632 0016        | Local call tariff | Mon to Fri : 9am - 6pm |
| Switzerland    | ANOVO CH    | +41 02 2310 2116       | Local call tariff | Mon to Fri : 9am - 6pm |
| United Kingdom | Celestica   | +44 0207 949 0069      | Local call tariff | Mon to Fri : 8am - 5pm |

## 中央および東ヨーロッパ地域の連絡先情報:

| 国                       | コールセ<br>ンター | CSP                    | 顧客ケア番号                                                         |
|-------------------------|-------------|------------------------|----------------------------------------------------------------|
| Belarus                 | N/A         | IBA                    | +375 17 217 3386<br>+375 17 217 3389                           |
| Bulgaria                | N/A         | LAN Service            | +359 2 960 2360                                                |
| Croatia                 | N/A         | MR Service Ltd         | +385 (01) 640 1111                                             |
| Czech Rep.              | N/A         | Asupport               | +420 272 188 300                                               |
| Estonia                 | N/A         | FUJITSU                | +372 6519900(General)<br>+372 6519972(workshop)                |
| Georgia                 | N/A         | Esabi                  | +995 322 91 34 71                                              |
| Hungary                 | N/A         | Profi Service          | +36 1 814 8080(General)<br>+36 1814 8565(For AOC&Philips only) |
| Kazakhstan              | N/A         | Classic Service I.I.c. | +7 727 3097515                                                 |
| Latvia                  | N/A         | ServiceNet LV          | +371 67460399<br>+371 27260399                                 |
| Lithuania               | N/A         | UAB Servicenet         | +370 37 400160(general)<br>+370 7400088 (for Philips)          |
| Macedonia               | N/A         | AMC                    | +389 2 3125097                                                 |
| Moldova                 | N/A         | Comel                  | +37322224035                                                   |
| Romania                 | N/A         | Skin                   | +40 21 2101969                                                 |
| Russia                  | N/A         | CPS                    | +7 (495) 645 6746                                              |
| Serbia&Montenegro       | N/A         | Kim Tec d.o.o.         | +381 11 20 70 684                                              |
| Slovakia                | N/A         | Datalan Service        | +421 2 49207155                                                |
| Slovenia                | N/A         | PC H.and               | +386 1 530 08 24                                               |
| the republic of Belarus | N/A         | ServiceBy              | +375 17 284 0203                                               |
| Turkey                  | N/A         | Tecpro                 | +90 212 444 4 832                                              |
| L Ikraino               | N/A         | Topaz                  | +38044 525 64 95                                               |
| Okraine                 | N/A         | Comel                  | +380 5627444225                                                |

## ラテンアメリカ地域の連絡先情報:

| 国         | コールセンター | 顧客ケア番号        |
|-----------|---------|---------------|
| Brazil    | .,      | 0800-7254101  |
| Argentina | Vermont | 0800 3330 856 |

中国の連絡先情報:

| 国     | コールセンター      | 顧客ケア番号       |
|-------|--------------|--------------|
| China | PCCW Limited | 4008 800 008 |

## 北米の連絡先情報:

| 围      | コールセンター        | 顧客ケア番号         |
|--------|----------------|----------------|
| U.S.A. | EPI - e-center | (877) 835-1838 |
| Canada | EPI - e-center | (800) 479-6696 |

## APMEA 地域の連絡先情報 :

| 国                  | ASP                                                            | 顧客ケア番号                                                                           | 営業時間                                                                     |
|--------------------|----------------------------------------------------------------|----------------------------------------------------------------------------------|--------------------------------------------------------------------------|
| Australia          | AGOS NETWORK<br>PTY LTD                                        | 1300 360 386                                                                     | Mon.~Fri. 9:00am-5:30pm                                                  |
| New Zealand        | Visual Group Ltd.                                              | 0800 657447                                                                      | Mon.~Fri. 8:30am-5:30pm                                                  |
| Hong Kong<br>Macau | Company: Smart Pixels<br>Technology Ltd.                       | Hong Kong:<br>Tel: +852 2619 9639<br>Macau:<br>Tel: (853)-0800-987               | Mon.~Fri. 9:00am-6:00pm<br>Sat. 9:00am-1:00pm                            |
| India              | REDINGTON INDIA<br>LTD                                         | Tel: 1 800 425 6396<br>SMS: PHILIPS to 56677                                     | Mon.~Fri. 9:00am-5:30pm                                                  |
| Indonesia          | PT. CORMIC<br>SERVISINDO<br>PERKASA                            | +62-21-4080-9086<br>(Customer Hotline)<br>+62-8888-01-9086<br>(Customer Hotline) | Mon.~Thu. 08:30-12:00; 13:00-<br>17:30<br>Fri. 08:30-11:30; 13:00-17:30" |
| Korea              | Alphascan Displays, Inc                                        | 1661-5003                                                                        | Mon.~Fri. 9:00am-5:30pm<br>Sat. 9:00am-1:00pm                            |
| Malaysia           | R-Logic Sdn Bhd                                                | +603 5102 3336                                                                   | Mon.~Fri. 8:15am-5:00pm<br>Sat. 8:30am-12:30am                           |
| Pakistan           | TVONICS Pakistan                                               | +92-213-6030100                                                                  | Sun.~Thu. 10:00am-6:00pm                                                 |
| Singapore          | Philips Singapore Pte<br>Ltd (Philips Consumer<br>Care Center) | (65) 6882 3966                                                                   | Mon.~Fri. 9:00am-6:00pm<br>Sat. 9:00am-1:00pm                            |
| Taiwan             | FETEC.CO                                                       | 0800-231-099                                                                     | Mon.~Fri. 09:00 - 18:00                                                  |
| Thailand           | Axis Computer System<br>Co., Ltd.                              | (662) 934-5498                                                                   | Mon.~Fri. 08:30am~05:30pm                                                |
| South Africa       | Computer Repair<br>Technologies                                | 011 262 3586                                                                     | Mon.~ Fri. 08:00am~05:00pm                                               |
| Israel             | Eastronics LTD                                                 | 1-800-567000                                                                     | Sun.~Thu. 08:00-18:00                                                    |

| Vietnam                                                      | FPT Service Informatic<br>Company Ltd Ho Chi<br>Minh City Branch | +84 8 38248007<br>Ho Chi Minh City<br>+84 5113.562666<br>Danang City<br>+84 5113.562666<br>Can tho Province | Mon.~Fri. 8:00-12:00, 13:30-17:30<br>Sat. 8:00-12:00 |  |
|--------------------------------------------------------------|------------------------------------------------------------------|----------------------------------------------------------------------------------------------------|------------------------------------------------------|--|
| Philippines                                                  | EA Global Supply<br>Chain Solutions ,Inc.                        | (02) 655-7777; 6359456                                                                                      | Mon.~Fri. 8:30am~5:30pm                              |  |
| Armenia<br>Azerbaijan<br>Georgia<br>Kyrgyzstan<br>Tajikistan | Firebird service centre                                          | +97 14 8837911                                                                                              | Sun.~Thu. 09:00 - 18:00                              |  |
| Uzbekistan                                                   | Soniko Plus Private<br>Enterprise Ltd                            | +99871 2784650                                                                                              | Mon.~Fri. 09:00 - 18:00                              |  |
| Turkmenistan                                                 | Technostar Service<br>Centre                                     | +(99312) 460733, 460957                                                                                     | Mon.~Fri. 09:00 - 18:00                              |  |
| Japan                                                        | フィリップスモニター・サポー<br>トセンター                                          | 0120-060-530                                                                                                | Mon.~Fri. 10:00 - 17:00                              |  |

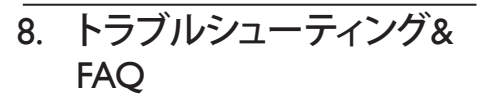

## 8.1 トラブルシューティング

このページでは、ユーザーにより修正で きる問題を扱っています。これらのソリ ューションを試みても問題が解決されな い場合、Philips カスタマサポートサービス 担当者にお問い合わせください。

## 1 よくある問題

写真が表示されない ( 電源 LED が点灯しな い )

- 電源コードがコンセントとモニタ背面 に差し込まれていることを確認してくだ さい。
- まず、モニタ前面の電源ボタンがオフ位 置にあることを確認してから、オン位置 まで押します。

## 写真が表示されない ( 電源 LED が白くなっ ている )

- コンピュータの電源がオンになっている ことを確認してください。
- 信号ケーブルがコンピュータに適切に 接続されていることを確認してください。
- モニタケーブルのコネクタ側に曲がった ピンがないことを確認してください。曲 がったピンがあれば、ケーブルを修理す るか交換してください。
- 省エネ機能がアクティブになっている可 能性があります

## 画面に次のようなメッセージが表示される

| Attention              |  |
|------------------------|--|
| Check cable connection |  |

 モニタケーブルがコンピュータに適切 に接続されていることを確認してください。(また、クイックスタートガイドも参照 してください)。

- モニタケーブルに曲がったピンがない か確認してください。
- コンピュータの電源がオンになっている ことを確認してください。

#### AUTO(自動)ボタンが機能しない

 自動機能はVGA-Analog (VGAアナログ) モードでのみ適用可能です。結果が満足のゆくものでない場合、OSDメニューを 通して手動調整を行うことができます。

## 🖨 注

Auto(自動)機能は、DVI-Digital(DVIデジタル) 信号モードでは必要ないため適用されません。

## 煙やスパークの明らかな兆候がある

- いかなるトラブルシューティング手順も 行わないでください
- 安全のため、直ちに主電源からモニタの 接続を切ってください
- 直ちに、Philipsカスタマサポートサービス 担当者に連絡してください。

### 2 画像の問題

## 画像が中央に表示されない

- OSDメインコントロールで「Auto」(自動) 機能を使用して、画像位置を調整してく ださい。
- OSDメインコントロールでSetup(セット アップ)のPhase/Clock(フェーズ/クロック) を使用して、画像位置を調整してください。これは、VGAモードでしか有効になりません。

#### 画像が画面で揺れる

 信号ケーブルがグラフィックスボードや PCにしっかり、適切に接続されていることを確認してください。

## 垂直フリッカが表示される

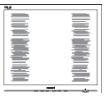

 OSDメインコントロールで「Auto」 (自動)機能を使用して、画像を調整して ください。

 OSDメインコントロールでSetup(セット アップ)のPhase/Clock(フェーズ/クロック) を使用して、垂直バーを除去してください。これは、VGAモードでしか有効になりません。

## 水平フリッカーが表示される

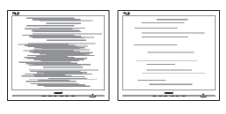

- OSDメインコントロールで 「Auto」(自動)機能を使用して、画像を調 整してください。
- OSDメインコントロールでSetup(セット アップ)のPhase/Clock(フェーズ/クロック) を使用して、垂直バーを除去してください。これは、VGAモードでしか有効になりません。

## 画像がぼやけたり、不明瞭に、または暗く見え る

 オンスクリーンディスプレイでコントラス トと輝度を調整してください。

# 電源がオフになった後でも、「後イメージ」、「焼き付き」または「ゴースト像」が残る。

- ・長期間、静止画像を連続的に表示する と、画面に「After-Imaging」または「ゴー スト画像」としても知られる「焼き付き」 が生じることがあります。「焼き付き」、 「After-Imaging」、または「ゴースト画像」 はLCDパネル技術ではよく知られた現象 です。大部分の場合、「焼き付き」、「After-Imaging」または「ゴースト画像」は電源オ フの長い期間後に徐々に消えます。
- モニタの前を離れるときは、常にスクリ ーンセーバーをオンにしてください。
- LCDモニターが変化しない静止コンテン ツを表示することになっている場合、定 期的な画面リフレッシュアプリケーショ ンを常に起動してください。
- スクリーンセーバーや定期的スクリーン リフレッシュアプリケーションをアクテ ィブにしないと、「焼き付き」、「後イメー ジ」、「ゴースト像」症状はひどくなり、消 えることも修理することもできなくなり

ます。上で触れた損傷は保証には含ま れません。

## 画像が歪んで表示される。テキストが不鮮明 である、またはぼやけて見える。

 PCのディスプレイ解像度をモニタの推 奨される画面のネーティブ解像度と同じ モードに設定してください。

# 緑、赤、青、暗い、白いドットが画面に表示される

 ドットが消えずに残るのは今日の技術 で使用される液晶の通常の特性です。詳 細については、画素ポリシーを参照して ください。

## 「電源オン」ライトが強すぎて、邪魔になる

OSDのメインコントロールの電源LEDセットアップを使用して、「電源オン」ライトを調整できます。

詳細については、Philips カスタマサポート サービス担当者にお問い合わせください。

## 8.2 スマートコントロールに関する よくある質問

- Q1. モニターを異なる PC に変更設置す ると、スマートコントロールが使用で きなくなります。どうしたらよいのでし ょうか。
- A: PCを再起動して、スマートコントロ ールが機能するかどうか確認してく ださい。それでも機能しない場合、ス マートコントロールをアンインストー ルしてから再インストールし、適切な ドライバーがインストールされるこ とを確認する必要があります。
- Q2. スマートコントロールの機能が以前 はうまく動作したが、今はうまく動作し ません。どうしたらいいですか。
- A: 次のアクションを行った場合、モニタ ドライバを再インストールする必要 があります。
- ビデオグラフィックアダプタを別のアダ プタに変更した
- ビデオドライバを更新した

- サービスパックやパッチなどの、OSの 動作
- Windows Updateと更新されたモニタや ビデオドライバを実行した
- 電源をオフにした状態または接続していない状態でWindowsを起動した。
- 確認するには、My Computer(マイコンピ ユータ)を右クリックし、Properties(プロパ ティ)->Hardware(ハードウェア)-> Device Manager(デバイスマネージャー)の順に クリックします。
- モニターの下に「プラグアンドプレイモ ニター」が表示されている場合、再インス トールする必要があります。単にスマー トコントロールをアンインストールして から再インストールしてください。
- Q3. スマートコントロールのインストール 後、[スマートコントロール]タブをク リックしたとき、しばらく経っても何も 表示されない、または不成功メッセー ジが表示されます。何が起こっている のでしょうか。
- グラフィックアダプターがスマートコ A: ントロールと互換性がない可能性が あります。グラフィックアダプターが 上記のブランドのうちの1つである 場合、対応する会社のウェブサイトか ら最新のグラフィックアダプタードライバーをダウンロードしてください。 ドライバをインストールします。スマ ートコントロールをアンインストール し、再インストールしてください。そ れでも動作しない場合は、残念です がグラフィックアダプタがサポートさ れていません。フィリップスのウェブ サイトにアクセスして更新されたス マートコントロールのドライバが入 手できるかどうか確認してください。
- Q4. Product Information(製品情報)をク リックしたら、部分的にしか情報が表 示されません。どうなっているのです か?
- A: ユーザーのグラフィックカードアダプ タドライバが、DDC/CIインタフェー スを完全にサポートする最新バージョンでない可能性があります。対応 する会社のウェブサイトから最新の グラフィックアダプタドライバをダウ

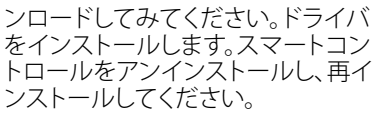

| Attention                  |  |
|----------------------------|--|
| Theft Deterence is Enabled |  |

- Q5. Theft Deterrence(盗難防止)機能 用 PINを忘れました。何ができますか?
- A: Philips サービスセンターにはモニタ の所有権を確立するために、法的確 認と許可を求める権利があります。 盗難防止機能は便利な無料オプショ ンとして提供されます。PIN 番号の管 理は、使用する個人ユーザーまたは 組織に全面的な責任があります。 PIN 番号を忘れた場合、Philips サー ビスセンターでは、所有権を確認し た後わずかな手数料でユーザーに 代わって PIN 番号の再設定を行うこ とができます。このサービスは標準 の保証条件の対象にはなっていませ ん。
- 8.3 一般FAQ
- Q1: モニタを取り付けるとき、画面に 「Cannot display this video mode」(こ のビデオモードを表示できません)と いうメッセージが表示された場合、ど うすればいいのですか?
- A: このモニタの推奨される解像度: 1920×1080@60 Hz。
- すべてのケーブルを抜き、PCを以前使用 していたモニタに接続します。
- WindowsのStart(スタート)メニューで、Settings/Control Panel(設定/コントロールパネル)を選択します。Display(画面)のコントロールパネル内部で、"Settings"(「設定」)タブを選択します。設定タブの下の、「Desktop Area」(デスクトップ領域)とラベルされたボックスで、スライダを1920×1080画素に動かします。
- 「Advanced Properties」(詳細プロパティ) を開き、リフレッシュレートを60 Hzに設 定し、OKをクリックします。

- コンピュータを再起動し、2と3の手順を 繰り返してPCが1920 × 1080@ 60 Hzに設 定されていることを確認します。
- コンピュータをシャットダウンして、古い モニターを取り外し、フィリップスのLCD モニターを再接続します。
- モニタの電源をオンにしてから、PCの電源をオンにします。
- Q2: LCD モニターの推奨リフレッシュレー トはいくらですか?
- A: LCD モニターでの推奨リフレッシュ レートは 60 Hz です。画面上に乱れ がある場合、75 Hz まで上げて、乱れ がなくなるかどうか確認してくださ い。
- Q3: CD-ROM の .inf と .icm ファイルは何 のためのものですか ? ドライバ (.inf と .icm) はどのようにインストールで きますか ?
- A: モニター用のドライバーファイルが あります。取扱説明書にある指示に 従って、ドライバーをインストールし てください。モニターを最初に取り付 けるときに、コンピュータがモニター のドライバー (.inf および.icm ファイ ル)またはドライバーディスクを要 求してくることがあります。指示に従 って、このパッケージに同梱されたコ ンパニオン CD-ROM を挿入してくだ さい。モニターのドライバー (.inf およ び.icm ファイル)が自動的にインス トールされます。
- Q4: 解像度はどのように調整すればいい のですか?
- A: ビデオカード / グラフィックドライバ とモニタは使用可能な解像度を一 緒に決定します。Windows® Control Panel(コントロールパネル)の下の 「Display properties」(画面のプロパ ティ)で希望の解像度を選択できま す。
- Q5: OSD を通してモニタを調整している ときに忘れた場合、どうなりますか?
- A: 単に、[OK] ボタンを押してから、「リ セット」を選択し、元の工場出荷時設 定のすべてを呼び戻してください。

- Q6: LCD 画面は引っ掻き傷に強いです か?
- A: 一般に、パネル面に過度の衝撃を与えず、鋭いまたは先の尖た物体から 保護するようにお勧めします。モニタを取り扱っているとき、パネルの表面 に圧力や力がかかっていないことを 確認してください。保証条件に影響 が及ぶ可能性があります。
- Q7: LCD 表面はそのようにして掃除しま すか?
- A: 通常洗浄の場合、きれいで、柔らかい 布を使用してください。洗浄する場合、 イソプロピルアルコールを使用して ください。エチルアルコール、エタノ ール、アセトン、ヘキサンなどの溶剤 を使用しないでください。
- Q8: モニタの色設定を変更できますか?
- A: はい、次の手順のように、OSD コント ロールを通して色設定を変更できま す。
- 「OK」を押して、OSD(オンスクリー ンディスプレイ)メニューを表示させ てください。
- 「下矢印」を押してオプション「色」 を選択してから、「OK」を押し、色 設定に入ります。以下に示すとおり3 つの設定があります。
  - 色温度:6500K レンジの設定では、 パネルは「赤白調で暖」に見えま すが、9300Kの温度では「青白調で 冷」になります。
  - sRGB: これは、標準設定で、異なる デバイス(例えば、デジタルカメ ラ、モニタ、プリンタ、スキャナ など)間で色が正しく変換されて いることを確認します。
  - User Define(ユーザー定義):ユーザ ーは赤、緑、青色を調整すること で、お気に入りの色設定を変更で きます。

## 🖨 注

加熱されている間、物体によって放射された 光の色の測定。この測定は、絶対温度目盛り (ケルビン度)によって表されます。2004Kな

ど低いケルビン温度は赤で、9300K などの高い温度は青です。6504K での中間温度は、白です。

- Q9: LCD モニターを PC、ワークステーションまたは Mac に接続できますか?
- A: はい。すべてのフィリップス社製 LCD モニターが、標準的な PC、Mac およ びワークステーションと互換性があり ます。モニターを Mac システムに接 続するにはケーブルアダプターが必 要な場合があります。詳細について は、フィリップスの販売代理店にお問 い合わせください。
- Q10: フィリップスの LCD モニターはプラグ アンドプレイですか ?
- A: はい、モニターは Windows 7/ Windows 8/NT、Mac OSX、Linux と互 換性のあるプラグアンドプレイです。
- Q11: LCD パネルでの画像スティッキング、 画像焼き付き、After Image、またはゴ ースト画像とはなんですか?
- A: 長期間、静止画像を連続的に表示す ると、画面に「After-Imaging」または「ゴ ースト画像」としても知られる「焼き 付き」が生じることがあります。「焼き 付き」、「After-Imaging」、または「ゴー スト画像」は LCD パネル技術ではよ く知られた現象です。大部分の場合、 「焼き付き」、「After-Imaging」または「ゴ ースト画像」は電源オフの長い期間 後に徐々に消えます。

モニタの前を離れるときは、常にス クリーンセーバーをオンにしてくだ さい。

LCD モニターが変化しない静止コン テンツを表示することになっている 場合、定期的な画面リフレッシュ ア プリケーションを常に起動してください。

#### ① 警告

重度の「焼き付き」、「After-Image」または「ゴースト画像」は消失せず、修理できません。 上記の損傷は保証の対象外です。

Q12: 私のディスプレイがシャープなテキス トを表示せず、ぎざぎざのある文字 を表示するのはなぜですか?  A: LCD モニターは 1920 × 1080 @ 60 Hz のネイティブ解像度で最良の動作を します。表示を最良なものにするため に、この解像度を使用してください。

## 8.4 MHLに関するよくある質問

## Q1: モニター画面にモバイルデバイスの 画像が表示されません?

A:

- モバイルデバイスがMHL認証されている かどうか確認してください。
- また、モバイルデバイスへの接続には MHL認証されたケーブルを使用する必要 があります。
- MHL-HDMIポートに接続しており、モニタ で入力セレクタ(前部ベゼルまたはOSD) を介して適切な入力が選択されているこ とを確認してください
- 製品は公式にMHL認証されています。このモニターは受動ディスプレイであるため、MHL入力使用時に予期せぬトラブルに遭遇した場合、モバイルデバイスの取扱説明書を参照するか、モバイルデバイスの製造メーカーに問い合わせてください。

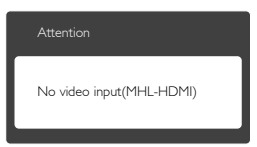

 モバイスデバイスがスタンバイ(スリー プ)モードに入っていないことを確認して ください。そのモードに入っている場合 は、ディスプレイに通知メッセージが表 示されます。モバイスデバイスがウェイク アップすると、モニターのディスプレイが ウェイクし画像を表示します。その他のデ バイスを使用またはそれに接続している 間は、適切な入力が選択されているかど うかを確認しなければならない場合が あります。 Q2: モニターディスプレイ上の画質が悪いのはなぜですか。モバイルデバイスの方がはるかに画質がいいように見えます?

#### A:

- MHL規格は、出力および入力に対して 固定の1080p@30 hzを規定しています。 このモニターはこの規格に準拠してい ます。
- ・ 画質はオリジナルのコンテンツの質に よって異なります。コンテンツが高解像 度である場合(例えば、HDまたは1080p) 、このモニターディスプレイ上ではHDまたは1080pであるように見えます。オリジ ナルのコンテンツが低解像度である場 合、(例えば、QVGA)、モバイルデバイス では画面サイズが小さいため画質がい いように見えることがあります。しかし、 大画面のモニターディスプレイでは低画 質のように見えます。
   。

## Q3: モニターディスプレイからサウンドが 聞こえません?

- A:
- モニターディスプレイにスピーカーが内 蔵されており、ボリュームがモニター側 とモバイルデバイス側でもでオンになっ ていることを確認してください。また、オ プションのヘッドフォンを使用したい場 合があります。
- モニターディスプレイにスピーカーが内蔵されていない場合、オプションのヘッドフォンをモニターの出力に接続することができます。ボリュームがモニター側とモバイルデバイス側でもでオンになっていることを確認してください。

## 詳細な情報またはFAQ(よくある質問)につい ては、公式ウェブサイトまたはMHL orgにアク セスしてください:

#### http://www.mhlconsortium.org

## 8.5 ゲーミングに関するFAQ(よくあ る質問)

3D画像を見ることができますか。
 A:いいえ、本機は3Dモニターではありません。

2. このモニターを3Dモニターにアップグレ ードできますか。

A: いいえ、本機は3Dテクノロジーにアップグ レードできません。

3. 144 Hzのリフレッシュレートを達成する には特製のビデオカードが必要ですか。 A:はい、グラフィックスカードが144 Hzのリ フレッシュレートでのデュアルリンクDVI機能

を備えており、最新のドライバーで更新されている必要があります。カードの販売会社に 直接お問い合わせください。

4. DVIケーブル/VGAカードで144 Hzのリフ レッシュレートを見ることができません。 A: デュアルリンクDVIカードおよび関連のあ るケーブルを使用していることを確認してく ださい。標準のDVIカードは、144 Hzの画像 を表示できません。

## 5. スマートキーパッド上のマーク**】 2** は 何のためのものですか。

A:それらはプリセットボタン、ゲーマー1およびゲーマー2モードです。それを使用して、ゲ ーミングに対するお気に入りの設定をカス タマイズして保存することができます。

## 6. ゲーマー1およびゲーマー2モードをカス タマイズする方法。

A:11ページの「スマートイメージのゲーム ゲーマー1/ゲーマー2モードのカスタマイ ズ」を参照してください。

外部USBデバイスをスマートキーパッドのミニUSBポートに接続できません。
 A:背面のスマートキーパッドポートはスマートキーパッド専用に設計されています。他のデバイスを接続することはできません。

## 8. スマートキーパッドをその他のディスプ レイまたは機器と接続できますか。

A: いいえ、スマートキーパッドはこのフィリッ プス製ディスプレイのための専用装置です。

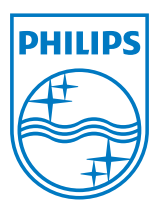

© 2013 Koninklijke Philips N.V. All rights reserved.

PhilipsとPhilips Shield Emblemは Koninklijke Philips N.V.の登録商標で、 Koninklijke Philips N.V.からライセンスを受けて使用されています。

仕様は、事前の通知なしに変更することがあります。

バージョン: M5242GDE1T